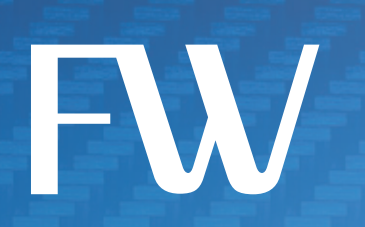

# **CIRA X2** User Manual

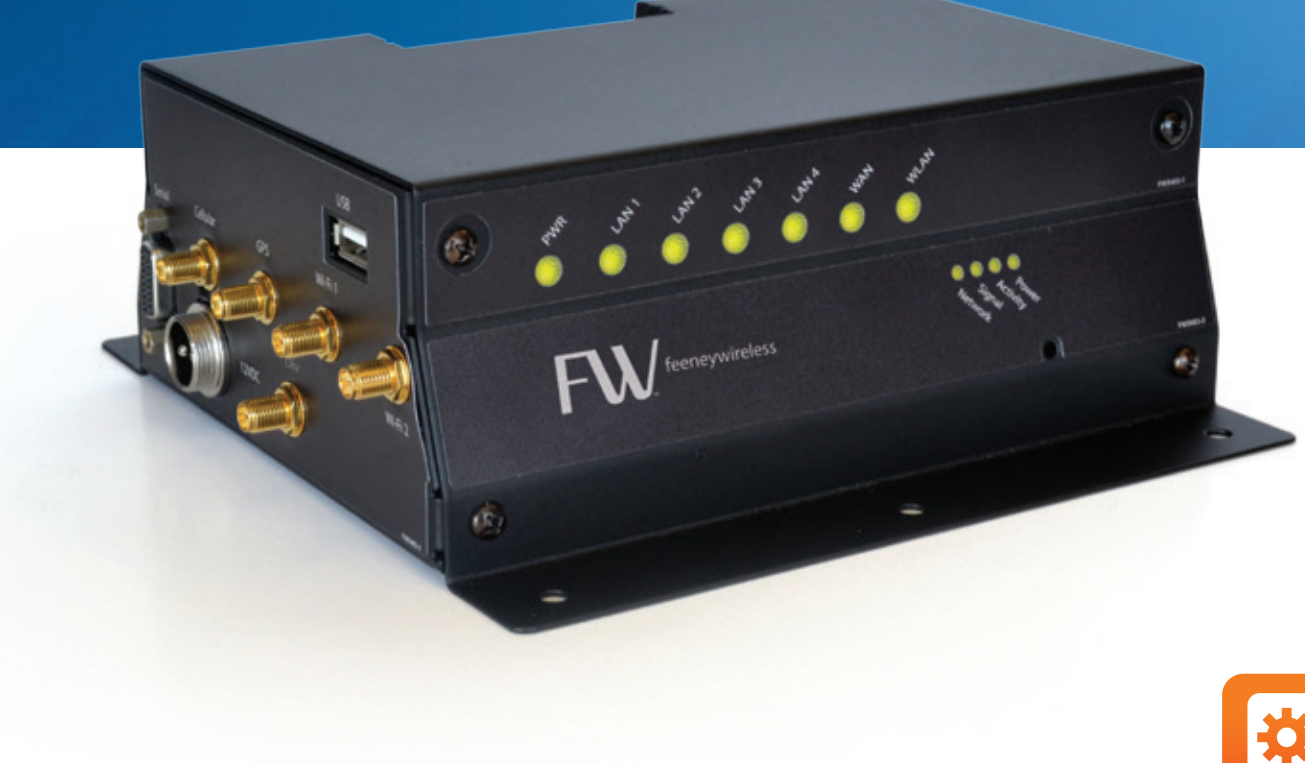

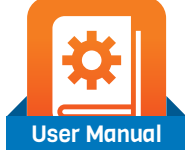

# FW/

# Preface

# Copyright

Copyright ©2013 FW LLC. All rights reserved.

This document may not be copied in part or otherwise reproduced without prior written consent from Feeney Wireless except where specifically permitted under US and International copyright law.

### Disclaimer

The information in this document is subject to change without notice. Feeney Wireless ("FW") assumes no responsibility for inaccuracies or omissions and specifically disclaims any liabilities, losses, or risks, personal or otherwise, incurred as a consequence, directly or indirectly, of the use or application of any of the contents of this document. For the latest documentation, contact your local supplier or visit us online at *www.feeneywireless.com*.

This publication may contain examples of screen captures and reports used in daily operations. Examples may include fictitious names or individuals and companies. Any similarity to names and addresses of actual businesses or persons is entirely coincidental.

### **Trademarks and Patents**

Feeney Wireless and the FW logo are trademarks of Feeney Wireless LLC. Skyus, Skyus 3G, Skyus 4G, Skyus Global, CIRA, CIRA X, CIRA X2, and Axiom are trademarks of Feeney Wireless LLC. VaraSight and the VaraSight logo are trademarks of Feeney Wireless LLC.

Other trade names used in this document may be trademarks or registered trademarks of the manufacturers or vendors of the respective products.

# **Intended Use**

Use this product only for the purpose it was designed for; refer to the datasheet and user documentation. For the latest product information, visit us online at *www.feeneywireless.com*.

# Table of Contents

| Overview                                                                   |    |
|----------------------------------------------------------------------------|----|
| Intended Audience                                                          | 1  |
| Scope                                                                      |    |
| Specifications                                                             |    |
| Configuring the Cellular Modem                                             |    |
| Logging into the CIRA X2 Cellular Modem                                    |    |
| Configuring the Cellular Modem APN                                         | 3  |
| Configuring the Access Point                                               |    |
| Logging into the CIRA X2 Access Point                                      | 4  |
| Access Point Main Page                                                     | 5  |
| Monitoring Your CIRA X2 Access Point                                       | 6  |
| System Log                                                                 | 6  |
| Log Settings Page                                                          | 7  |
| Remote Log Page                                                            | 7  |
| Bandwidth Management Monitor Page                                          | 8  |
| DHCP Client Table Monitor Page                                             | 8  |
| Packet Statistics Page                                                     | 9  |
| WLAN Station Status Page                                                   | 9  |
| Mobile WAN Management Monitor Page                                         |    |
| Configuring Your CIRA X2 Access Point                                      |    |
| Wireless LAN General Configuration Page                                    |    |
| Wireless LAN Security Page                                                 |    |
| WLAN MAC Address Filtering Page                                            |    |
| WLAN Advanced Page                                                         |    |
| WLAN QoS Page                                                              |    |
| WLAN Scheduling Page                                                       |    |
| Mobile WAN Configuration Page                                              | 14 |
| WAN Advanced Page                                                          |    |
| WAN IGMP Snooping                                                          | 16 |
| LAN IP Page                                                                |    |
| LAN IP Alias Page                                                          | 17 |
| DHCP Server Configuration (General) Page                                   |    |
| DHCP Server Advanced Page                                                  |    |
| Network Address Translation (NAT) General Configuration Page               | 19 |
| Network Address Translation (NAT) Application Configuration Page           | 19 |
| Network Address Translation (NAT) Port Triggering Rules Configuration Page | 20 |
| Dynamic DNS General Settings Page                                          | 20 |
| Open DNS General Settings Page                                             | 21 |

| Static Route Configuration Page                           | 21 |
|-----------------------------------------------------------|----|
| Firewall General Settings Page                            | 22 |
| Firewall Services Configuration Page                      | 22 |
| Content Filter Configuration Page                         | 23 |
| Bandwidth Management Configuration Page                   | 23 |
| Bandwidth Management Advanced Configuration Page          | 24 |
| Remote Management WWW Configuration Page                  | 24 |
| Remote Management SNMP Configuration Page                 | 25 |
| Universal Plug and Play (UPnP) Service Configuration Page | 25 |
| Maintenance Options for Your CIRA X2 Access Point         | 26 |
| Maintenance General Settings Page                         |    |
| Password Settings Page                                    | 26 |
| Time Configuration Page                                   | 27 |
| Firmware Upgrade Configuration Page                       | 27 |
| System Configuration Backup/Restore/Reset Page            |    |
| System Restart Configuration Page                         |    |
| System Operation Mode Configuration Page                  | 29 |
| System Alerts Configuration Page                          | 29 |
| Using a Terminal Application with AT Commands             | 30 |
| Establish Your Connection                                 |    |
| AT Commands                                               |    |
| USB Port Connection                                       |    |
| Contacting FW                                             | 32 |
| Online Library                                            |    |
| Return and Warranty                                       |    |
| Further Specifications                                    |    |
| FCC Compliance                                            |    |

# Overview

This document is provided to elaborate on configuring the CIRA X2 specific to each end user environment. It should be used in addition to the CIRA X2 Quick Start Guide in order to fully utilize and implement your system setup.

**NOTE:** This document has been assembled for best viewing on a computer in order to keep the document page count limited. While it is possible to print and use the document, the computer allows for the zooming in on images.

### **Intended Audience**

This document is intended for users responsible for configuring the CIRA X2 above and beyond the initial installation. The document assumes that the installer possesses a basic working knowledge of computer networking, wireless routing and network administration.

For further information on using your device, please utilize the following documentation:

- CIRA X2 Quick Start Guide: Available via http://www.feeneywireless.com/documents
- ALEOS Configuration User Guide: Available via http://www.sierrawireless.com/

### Scope

The CIRA X2 User Manual focuses on preparing your device for use in the end-environment. The User Manual will focus on the configuration of the access point, with further information on the cellular modem available in the ALEOS Configuration User Guide as mentioned above.

### **Specifications**

For Environmental specifications, Power specifications and Antenna specifications, as well as default settings, please reference the CIRA X2 Quick Start Guide as mentioned above.

# Configuring the Cellular Modem

Although this document is not intended to provide a complete summary for configuring your cellular modem, this document will give a brief overview on how to log-in to your cellular modem and configure the APN.

### Logging into the CIRA X2 Cellular Modem

After the initial power up, to see if the device is properly connected and operating correctly, you can log-in to the device via the methods listed below:

- Connect an Ethernet cable from a computer directly to one of the CIRA X2 LAN connections.
- Associate to the CIRA X2 Wi-Fi using the appropriate method as defined in the Quick Start Guide.
- If you know the CIRA X2's public IP address you can also log-in to the device remotely.
  - Remote Management URL: http//<modem ip>:9191 (:9191 is the port to route to your access point)

Once you have connected to the device perform the following steps:

- 1. Open a web browser on your connected device, specific browser does not matter.
- 2. In the browser's address bar, enter the IP Address: http://192.168.13.31:9191
  - a. Please note, that steps 1 & 2 are only necessary if you are not logging in remotely.

If you are successfully connected, the image below should appear:

| Preemanager | ~<br>V4.0                                          | SIERRA<br>WIRELESS                     |
|-------------|----------------------------------------------------|----------------------------------------|
|             | LOGIN                                              | Support                                |
|             | Log in to Acemanager User Name : Password : Log In |                                        |
|             |                                                    | Copyright © 2012 Sierra Wireless, Inc. |

Figure 1: ACE Manager Log-in Page

Upon initial configuration, the default **User Name** is *user* and the default system **Password** is *12345*, if you have changed the **User Name/Password** since then, please enter the appropriate log-in information.

Upon a successful log-in, your screen should appear as the image in Figure 2. Please note, the image is for reference only and your values may or may not match.

|            |                     |            |            |                                     |          |     |                  |                |              | Help         |             | Logo            |
|------------|---------------------|------------|------------|-------------------------------------|----------|-----|------------------|----------------|--------------|--------------|-------------|-----------------|
|            |                     |            |            |                                     |          |     |                  |                |              |              |             |                 |
|            |                     |            |            |                                     |          |     |                  | ļ              | Firmware   U | oload   Down | load   Rebo | ot   <u>Ref</u> |
| Status     | WAN/Cellular        | LAN        | VPN        | Security                            | Services | GPS | Events Reporting | Serial         | Applicatio   | ns I/O       | Admin       |                 |
| ast update | ed time : 05-08-201 | 3 15:56:31 |            |                                     |          |     |                  |                |              | Apply        | Refresh     | Cance           |
| Home       |                     |            | AT Phone   | e Number                            |          |     | 50               | 94800742       |              |              |             |                 |
| WAN/Ce     | llular              |            | AT IP Ad   | dress                               |          |     | 0.0              | 0.0.0          |              |              |             |                 |
| LAN        |                     |            | AT Netw    | ork State                           |          |     | Ne               | twork Link [   | Down         |              |             |                 |
| LAN        |                     |            | AT Signa   | I Strength (RS                      | SSI)     |     | -1:              | 28             |              |              |             |                 |
| VPN        |                     |            | LTE S      | ignal Strength                      | (RSRP)   |     | 0                |                |              |              |             |                 |
| Security   | ,                   |            | AT Cell In | ifo                                 |          |     | Ce               | Illn fo: RSSI: | -128         |              |             |                 |
| Service    | •                   |            | AT Netw    | ork Service Ty                      | ype      |     | No               | ne             |              |              |             |                 |
| Jervice.   | 3                   |            | AT Signs   | Ought (ECK                          | version  |     | 4                | 0.1.002        |              |              |             |                 |
| GPS        |                     |            |            | including (ECit<br>Signal Quality ( | 7        |     | -1               | U              |              |              |             |                 |
| Serial     |                     |            | AT Chan    | nel                                 | (CORCE)  |     | 0                |                |              |              |             |                 |
| Applicat   | ione                |            | WAN        | /Cellular Bytes                     | s Sent   |     | 0                |                |              |              |             |                 |
| Applicat   | lons                |            | WAN        | /Cellular Bytes                     | s Rcvd   |     | 0                |                |              |              |             |                 |
| About      |                     |            | AT Custo   | mer Device N                        | ame      |     | CA               | 134021704      | 1004         |              |             |                 |
|            |                     |            | X-Car      | rd Type                             |          |     | X-I              | Card Not For   | Ind          |              |             |                 |

Figure 2: ACE Manager Home Page

Once a successful log-in is accomplished, please reference the ALEOS Configuration User Guide, which is available at *http://www.sierrawireless.com/* for configuration. Please contact your FW Support Representative if further assistance is required.

#### **Configuring the Cellular Modem APN**

One of the more frequent requirements during initial configuration is to declare the APN. Through the tabs at the top of menu selections, select **WAN/Cellular**. If not already, expand the **Advanced** section to display the APN information. The page will show the **APN in Use** and provide the option for a **User Entered APN**. Once you have entered the APN, click the **Apply** option in the upper right corner and wait for the cellular modem to apply the changes.

**NOTE:** Configuring the APN is only potentially necessary for Verizon and ATT CIRA X2 Devices. For Sprint Devices, this step is not applicable.

| ast updat | ted time : 05-08-201 | 3 14:37:59 | VFN                        | security                      | JUTIOUS      | UI S | Lvents Reporting | Joenar          | Expand All |  | efresh | Cance  |  |  |
|-----------|----------------------|------------|----------------------------|-------------------------------|--------------|------|------------------|-----------------|------------|--|--------|--------|--|--|
|           | Index                |            |                            |                               |              |      |                  |                 |            |  | un com | Carrie |  |  |
| WAN/Ce    | enular               |            | [-] LTE                    | 4                             |              |      |                  |                 |            |  |        | -      |  |  |
|           |                      |            | T AT L                     | TTE Data Service              |              |      |                  | LTE Preferred 💌 |            |  |        |        |  |  |
|           |                      |            | [-] Keep Alive             |                               |              |      |                  |                 |            |  |        |        |  |  |
|           |                      |            | AT P                       | (eepalive IP Ac               | ddress       |      |                  | 4.2.2.2         |            |  |        |        |  |  |
|           |                      |            |                            | AT Keepalive Ping Time (mins) |              |      |                  |                 | 5          |  |        |        |  |  |
|           |                      |            |                            | Troce Keepalive Ping          |              |      |                  |                 | Disable 💌  |  |        |        |  |  |
|           |                      |            |                            | [-] Advanced                  |              |      |                  |                 |            |  |        |        |  |  |
|           |                      |            | APN in Use                 |                               |              |      |                  | XXXXXXXXXX      |            |  |        |        |  |  |
|           |                      |            | AT User Entered APN        |                               |              |      |                  | MIP Preferred   |            |  |        |        |  |  |
|           |                      |            |                            |                               |              |      |                  |                 |            |  |        |        |  |  |
|           |                      |            | Network Roaming Preference |                               |              |      |                  | Automatic 💌     |            |  |        |        |  |  |
|           |                      |            | F F                        | lesponse to In                | coming Ping  |      |                  | ALEOS Responds  |            |  |        |        |  |  |
|           |                      |            | AT L                       | TE Authentica                 | tion Mode    |      |                  | NONE 💌          |            |  |        |        |  |  |
|           |                      |            | AT N                       | letwork User I                | D            |      |                  |                 |            |  |        |        |  |  |
|           |                      |            | AT N                       | AT Network Password           |              |      |                  |                 |            |  |        |        |  |  |
|           |                      |            | AT N                       | letwork Watch                 | n Dog (mins) |      |                  | 120             |            |  |        |        |  |  |
|           |                      |            |                            | TE Active Res                 | can          |      |                  | Disabled        |            |  |        |        |  |  |

The image below shows an example of the proper procedure for performing this step:

Figure 3: Configuring the APN

# Configuring the Access Point

The following sections will provide information, in detail, on how to log-in to the CIRA X2 access point and configure the device for your end environment. Please note, that all values shown are for reference only and may not match those set in your device.

# Logging into the CIRA X2 Access Point

After the initial power up, to see if the device is properly connected and operating correctly, you can log-in to the device via the methods listed below:

- Connect an Ethernet cable from a computer directly to one of the CIRA X2 LAN connections.
- Associate to the CIRA X2 Wi-Fi using the appropriate method as defined in the Quick Start Guide.
- If you know the CIRA X2's public IP address you can also log-in to the device remotely.
  - Remote Management URL: http//<modem ip>:8080 (:8080 is the port to route to your access point)

Once you have connected to the device perform the following steps:

- 1. Open a web browser on your connected device, specific browser does not matter.
- 2. In the browser's address bar, enter the IP Address: http://192.168.1.1:8080
  - a. Please note, that steps 1 & 2 are only necessary if you are not logging in remotely.

If you are successfully connected, the image in Figure 4 should appear:

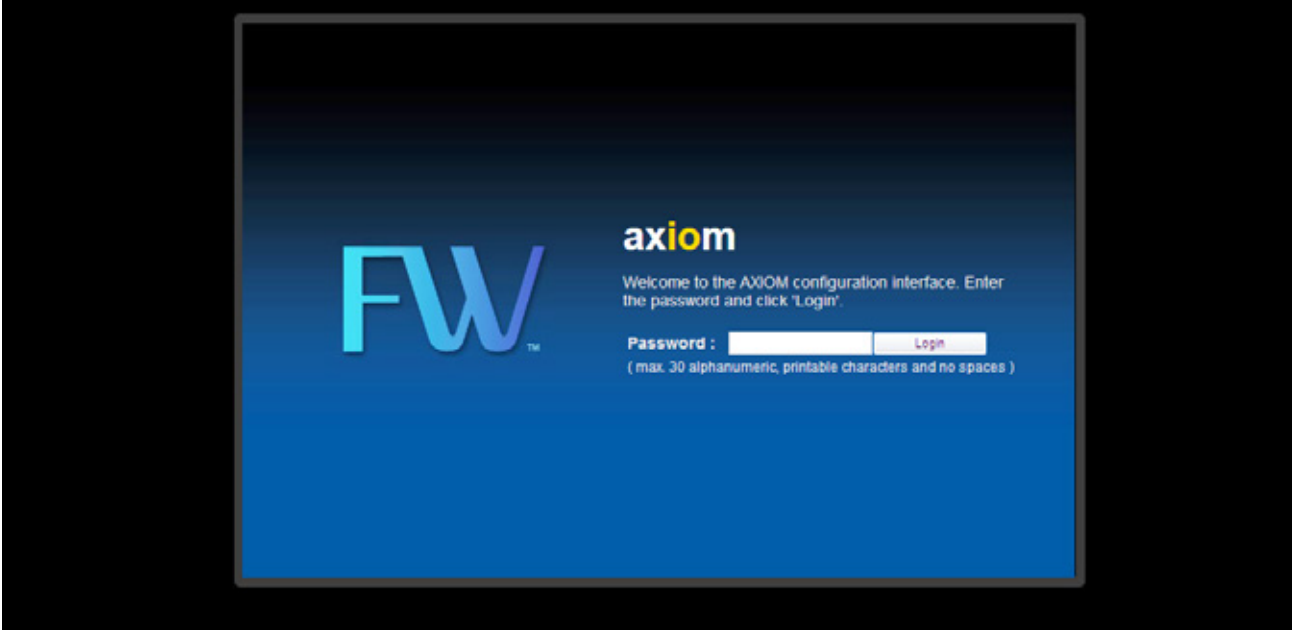

Figure 4: Access Point Log-in Page

Upon initial configuration, the default system password is *feeneyap*, if you have changed the password since then, please enter the appropriate password.

If it is the initial login, you will be prompted to change your password, as shown in Figure 5.

| New Password:<br>Retype to Confirm: | New Password:      |  |
|-------------------------------------|--------------------|--|
|                                     | Retype to Confirm: |  |

Figure 5: Change/Confirm Password Page

To leave the password as *feeneyap*, simply click the **Ignore** option.

If at this time you wish to change the system password you may enter the password of your choice in the **New Password** field. Enter it again in the **Retype to Confirm** section to confirm and your new password and click the **Apply** option.

**NOTE:** FW recommends that you set the password away from the default and document it in a private location to ensure the privacy of your network.

#### **Access Point Main Page**

Figure 6 shows the main status screen. After logging into the CIRA X2 web interface, this is the primary navigation and system status screen. From this screen, a user can view:

- Status Parameters
- Connection Status
- · Navigation lcons (left of the screen) for monitoring and configuring menus

| Decker selectation         Tayman Status           Print         Data         Perint           Nach Regime         AddOil         Status Status           Nach Regime         Visitability Status Status         Case to Status Status           AddOil         Status Status         - Off Units           AddOil         Status Status         - Off Units           AddOil         Status Status         - Off Units           - Addoil         Status Status         - Off Units           - Addoil         Status Status         - Off Units           - Addoil         Status         - Off Units           - P Month Status         Status         - Off Units           - Default         Status         - Off Units           - Default         Status         - Off Units           - Default         Status         - Off Units           - Default         Status         - Off Units           - Default         Status         - Off Units           - P Adonte Status         Status         - Off Units           - Default         Status         - Off Units           - P Adonte Status         Status         - Off Units           - P Adonte Status         Status         - Off Units <th></th>                                                                                                    |                      |
|----------------------------------------------------------------------------------------------------|----------------------|
| Name         Data         Rem           Net/Face         AVCII         Stylen Up Tem           Net/Face         AVCII         Stylen Up Tem           Face/Face/Face/Face/Face/Face/Face/Face/                                                                                                    |                      |
| Heal Name         A0001         Baylan Us Tim           Immain sension:         V1000001153.Marginet20022         Carant Dank's           (All Markington):         Rodur Maio         Carant Dank's           - With Markington:                                                                                                    | Data                 |
| Promotive service         Y1000Ar01 153300000000000         Camera Daw To           Sign Of Biologic         Right massau         Right massau           Sign Of Biologic         Control Status         Right massau           Sign Of Biologic         Control Status         Right massau           Sign Of Biologic         Control Status         Right massau           Sign Of Biologic         Control Status         Right massau           Sign Of Biologic         Control Status         Right massau           Sign Of Biologic         Right Massau         Status         Right Massau           Sign Of Biologic         Right Massau         Status         Right Massau           Sign Of Biologic         Right Massau         Status         Right Massau           Sign Of Biologic         Status         Right Massau         Status         Right Massau           Sign Of Biologic         Status         Status         S                                                                                                    | Timin, 17 seca       |
| Bysic Planck         Rodar Holds         System Resolut           Allow Medication 1         - 071/03/04/1         - 071/03/04/1           Allow Medication 2         - 071/03/04/1         - 071/03/04/1           - Mich Medication 2         - 071/03/04/1         - 071/03/04/1           - Mich Medication 2         - 071/03/04/1         - 071/03/04/1           - Mich Medication 2         - 071/03/04/1         - 071/03/04/1           - Mich Medication 2         - 071/03/04/1         - 071/03/04/1           - Mich Medication 2         - 071/03/04/1         - 071/03/04/1           - Mich Medication 2         - 071/03/04/1         - 071/03/04/1           - Off Child Contradition 3         - 071/03/04/1         - 071/03/04/1           - Mich Medication 2         - 02/05/05/05/05/0         - 071/03/04/1           - Mich Medication 3         - 02/05/05/05/0         - 071/03/04/1           - Mich Medication 3         - 02/05/05/05/0         - 071/03/04/1           - Mich Medication 3         - 071/03/04/1         - 071/03/04/1           - Mich Medication 3         - 071/03/04/1         - 071/03/04/1           - Mich Medication 3         - 071/03/04/1         - 071/03/04/1           - Mich Medication 3         - 071/03/04/1         - 071/03/04/1           - Mich Medi                                                                                                    | 2010-01-01/100:30:20 |
| 34V2 Marcelanden<br>- Adie Marcharden<br>- Adie Marcharden<br>- Adie Marcharden<br>- Marcelanden<br>- Adie Marcharden<br>- Marcelanden<br>- Marcelanden<br>- Marcelanden<br>- P Adoessi<br>- P Adoessi<br>- P Adoessi<br>- P Marcelanden<br>- P Marcelanden<br>- P Marcelanden<br>- P Marcelanden<br>- P Marcelanden<br>- P Marcelanden<br>- P Marcelanden<br>- P Marcelanden<br>- P Adoessi<br>- P Adoessi<br>- P Ado |                      |
| - Adda Halman. Enclosed HAV. Conservation HAV. Conservation HAV. C                                                                                                    | (m)                  |
| - 442 Adams Constant Constant                                                                                                    | 27%                  |
| P Address         0-800        Present           -P Model State         0-800         -Second State           - Default Galeway         0-800         - Second State           - Default Galeway         0-800         - Second State           - Default Galeway         0-800         - Second State           - Default Galeway         0-800         - Second State           - Default Galeway         0-800         - Second State           - Default Galeway         - Second State         - Second State           - Default Galeway         - Second State         - Second State           - Default Galeway         - Second State         - Second State           - Default Galeway         - Second State         - Second State           - Default Galeway         - Second State         - Second State           - Default Galeway         - Second State         - Second State           - Default Galeway         - Second State         - Second State           - Second State         - Second State         - Second State           - Second State         - Second State         - Second State           - Second State         - Second State         - Second State           - Second State         - Second State         - Second State                                                                                                    |                      |
| • P Model Mark         0.000         • ServiceMark           • Dethad Stark (*)         0.000         • Umail           • Dethad Stark (*)         0.000         0.000           • Dethad Stark (*)         0.000         0.000           • Dethad Stark (*)         0.000         0.000           • Dethad Stark (*)         0.000         0.000           • Mich Address         0.000         0.000           • Mich Address         0.000         0.000           • Mich Address         0.000         0.000           • Mich Address         0.000         0.000           • Mich Address         0.000         • Mich Address           • Mich Address         0.000         • Mich Address           • Mich Address         0.000         • Mich Address           • Mich Address         0.000         • Mich Address           • Mich Address         0.000         • Mich Address           • Mich Address         0.000         • Mich Address           • Mich Address         Mich Address         • Mich Address                                                                                                    | Enance               |
| - Collard         0.8.0.9         - Univer           - CADOP         Call On I         Collard           - Call P         Collard         Collard           Link Instruments         - Univer         Collard           - Information         - Collard         Collard           - P Addressi         CC 100 (\$10.9.06         - Collard           - Information         - Expension         Collard           - P Addressi         Sci0.255.05         Collard           - Coll Coll         Sci0.255.05         Collard           - Coll Coll         Sci0.255.05         Collard           - Coll Coll         Sci0.255.05         Coll Collard           - Coll Coll         Sci0.255.05         Coll Collard           - Coll Coll         Coll Collard         Coll Collard           - Coll Coll         Access Possibility         Planotitististististististististististististi                                                                                                    | Disative             |
| OHOP         Otel P         Outel Manager           -OHOP         Outel Manager         Outel Manager           - WA ADMASE         Otel Manager         Second Manager           - # AddMase         Otel Manager         Second Manager           - # AddMase         Display 2000         One Manager           - # AddMase         Display 2000         One Manager           - @ KOP         Display 2000         One Manager           - @ KOP         One Manager         One Manager           - WU, ADM Proper         Octome Manager         Manager           - @ KOP Manager         Octome Manager         Manager           - @ KOP Manager         Octome Manager         Manager           - @ KADMASE         Octome Manager         Manager           - @ KADMASE         Octome Manager         Manager           - @ KADMASE         Octome Manager         Octome Manager                                                                                                    | Drahed               |
| Let internation         Cet the 51 05 40         Second Second Sec                                                                                                    | Disabled             |
| INICA ADDALL         CCD v161030         Summary           INICADADAL         100 v06.11         Summary           IP Address         100 v06.11         COD v06.01           IP Address         200 200.200.00         COD v06.01           IP Address         200 200.200.01         COD v06.01           IP Address         COD v06.01         Pacent Education           INICADADAD         COD v06.01         V06.01           INICADADADADADADADADADADADADADADADADADADAD                                                                                                    |                      |
| IP Address in         100 color.11         color.01           IP Address in UP Address in UP Address in                                                                                                    |                      |
| -IP Dutrick Mark         25525.55         Central Mark           - (PCC)*         Same         CHCT Table 0.           att, Al Markmolou;         Pacont Database         Pacont Database           att, Al Markmolou;         Access PaintMarke         Pacont Database           att, Al Markmolou;         ChCT Table 0.         Markmolou;           att, Al Markmolou;         ChCT Table 0.         Markmolou;           - Stabus         CHC Table 0.         Markmolou;           - Stabus         CHL 1.         Access 0.00           - ShamedData;         Access 0.00         -                                                                                                    |                      |
| -CHCO*         Same         CHCO* Table (2)           att, All Information         Parcent Tableting         Parcent Tableting           att, All Information         Access Paintable         M_ent Tableting           VALACE Private (2)         Access Paintable         M_ent Tableting           VALACE Private (2)         Access Paintable         M_ent Tableting           - Baba         Chtter (2)         Access Paintable         Ment Tableting           - State (2)         Access Paintable         Manufactor (2)         Access Paintable           - State (2)         Access Paintable         Manufactor (2)         Access Paintable           - State (2)         Access Paintable         Manufactor (2)         Access Paintable           - Observed         Access Paintable         Access Paintable         Access Paintable                                                                                                    |                      |
| Alt Alt Manufaber         Plannit Distancio         Plannit Distancio           • WAARD OF None         Access Paint Mode         W, Alt Distancio           • Manc Address         CCXID 40: 91:30:30         -           • Status         ON         -         -           • Status         ON         -         -           • Status         ON         -         -           • Observed         Access report Mode         -         -                                                                                                    |                      |
| Arty Act Of Mode         Active Privilia/de         VK, NY Block         VK, NY Block           March Address         CC 100 4 of 10 80             - Status         CV 100 4 of 10 80             - Status         CV 100 4 of 10 80              - Status         CV 100 4 of 10 80               - Status         CV 100 4 of 10 80                                                                                                    |                      |
| Later, Advess         CCID #1910 800           - Rubu         CH           - Rubu         Anno-1500           - Channel         Anno-1500                                                                                                    |                      |
| - Tabas OV<br>- Namedicity acon-dool<br>- Oxanet Association                                                                                                    |                      |
| - Named SO() alto 7-600<br>- Channel Auto Channel                                                                                                    |                      |
| - Channel Ado Channel                                                                                                    |                      |
|                                                                                                    |                      |
| Operating Channel     One of the operating Channel                                                                                                    |                      |
| - Security Mode. Katika PSK                                                                                                    |                      |
| - 802 11 Mode: 882 115/pH                                                                                                    |                      |
| -white Unconfigured                                                                                                    |                      |

Figure 6: Access Point Main Status Page

# Monitoring Your CIRA X2 Access Point

The access point provides system diagnostic and monitoring informational pages which are available by clicking the **Monitoring** Icon located below the **Status** icon on the left side of the page.

Monitoring Icon

#### System Log

Figure 7 shows the system log display. This log will show information regarding system status, firewall status, access to the system web interface, and status of Mobile WAN connection cards, such as 4G connection cards. By default the CIRA X2 is configured to synchronize its system time online to GMT within a few seconds of obtaining an Internet connection.

| F | Waxiem                                                                                                    |                    |                       |                                                                               | Lassed |
|---|----------------------------------------------------------------------------------------------------|--------------------|-----------------------|-------------------------------------------------------------------------------|--------|
| Ľ |                                                                                                    | Monitor > Log > Ve |                       |                                                                               |        |
| - | Den al   close al                                                                                          | View Log Lo        | g Settings Remote Log |                                                                               |        |
| R | Log     SW MONT Monitor     DHCP Table     Packet Statistics     WLAN Station Status     MWAN MONT Monitor | Logs<br>Display:   | al log 💌              | Ratean) Cisa                                                                  | ĵ      |
|   |                                                                                                    | Sun                | mary                  |                                                                               |        |
|   |                                                                                                    |                    | Time                  | Message                                                                       |        |
|   |                                                                                                    | 1                  | Aug 5 23:26:34        | AXXXX local0.info udhcpc(1617): DHCP Client uses IP 68.25.47.240              |        |
|   |                                                                                                    | 2                  | Aug 5 23 26 34        | A300M local0 info udhcpc[1617] Lease of 68.25.47.240 obtained, lease time 60  |        |
|   |                                                                                                    | 3                  | Aug 5 23:26:34        | A300M local0 info udhcpc[1617] Sending renew                                  |        |
|   |                                                                                                    | 4                  | Aug 5 23:26:19        | AXXXIII local0.info udhcpc[1617]: Sending renew                               |        |
|   |                                                                                                    | 5                  | Aug 5 23:25:46        | AXXXI local0 info udhcpc(1617): DHCP Client uses IP 68.25.47.240              |        |
|   |                                                                                                    | 6                  | Aug 5 23 25:48        | AXXXI local0.info udhcpc(1617): Lease of 68.25.47.240 obtained, lease time 60 |        |
|   |                                                                                                    | 7                  | Aug \$ 23:25:46       | AXXXIII local0.info.udhcpc(1617): Sending renew                               |        |
|   |                                                                                                    | 8                  | Aug 5 23 25:31        | AXXXIII local0.info.udhcpc(1617) Sending renew                                |        |
|   |                                                                                                    | 9                  | Aug 5 23 24:57        | A300M local0 info udhcpc[1617]. DHCP Client uses IP 88.25.47.240              |        |
|   |                                                                                                    | 10                 | Aug \$ 23:24:57       | A300M local0 info udhcpc[1617]: Lease of 60.25.47.240 obtained, lease time 60 |        |
|   |                                                                                                    | 11                 | Aug 5 23 24 57        | AXXXM locat0.info udhcpc[1617] Sending renew                                  |        |

Figure 7: Access Point System Log

#### Log Settings Page

This page allows the user to configure the items, by type, that will be displayed in the system logs.

| E | W/aviam                                                                                                    | Los de la contra de la contra de la contra de la contra de la contra de la contra de la contra de la contra de |
|---|----------------------------------------------------------------------------------------------------|----------------------------------------------------------------------------------------------------|
|   | MONITOR<br>open all   close all<br>Monitor<br>- ESS<br>- BW MONIT Monitor<br>- Decket Statutos<br>- Packet Statutos<br>- WULAN Station Status<br>- MWAN MONIT Monitor |                                                                                                    |
|   |                                                                                                    | Appy Ratesh                                                                                                    |
|   |                                                                                                    |                                                                                                    |

Figure 8: Access Point Log Settings Page

#### **Remote Log Page**

This page allows the user to enter a syslog Server IP Address for transmitting of log files to a remote server. By checking the Enable Remote Log check box and entering an IP address in the **Server IP Address** field, the system logs can be sent over the Internet to a server compatible with syslog protocol.

NOTE: Enabling this feature will consume bandwidth on the cellular link

| F     | Waxiem                                                                                     |                                                                                                    |            | Linesd |
|-------|--------------------------------------------------------------------------------------------|----------------------------------------------------------------------------------------------------|------------|--------|
| 1 0 E | MONITOR<br>open all   close all<br>  Monitor<br>- Los<br>  DW MGMT Monitor<br>- DHCP Table | Monitor > Log > Remote Log     View Log Cog Settings Remote Log     Encode Log     Encode Remote Log |            |        |
|       | Packet Statistics     WLAN Station Status     MWAN MGMT Monitor                            | Server P Address :                                                                                   | Apply Read |        |
|       |                                                                                            |                                                                                                    |            |        |

Figure 9: Access Point Remote Log Page

#### **Bandwidth Management Monitor Page**

When Bandwidth Management is disabled, as it is by default, the page will appear as blank. When the setting is enabled, the screen will show interface data usage for bandwidth management categories that are enabled.

| F | Waxim                                                                                                    |                      | Logost |
|---|----------------------------------------------------------------------------------------------------|----------------------|--------|
|   | AX Iom     AMONETOR     open all   close all     Monitor     Log     Evy Updati Konstor     OHCP Table     Packet Statistics     WUAN Statistics     MIWAN MOMIT Monitor | Monitor      Monitor |        |
|   |                                                                                                    |                      |        |

Figure 10: Bandwidth Management Monitor Page

#### **DHCP Client Table Monitor Page**

This option shows a list of currently connected Ethernet and Wi-Fi clients with DHCP IP assignments.

**NOTE:** If devices that are connected via Ethernet or Wi-Fi are configured with a Static IP address on the connected device itself they will not show up on this list.

| F        | Waxiem                                                        |                                  |                    |                  |              |            | Lagent |  |  |  |
|----------|---------------------------------------------------------------|----------------------------------|--------------------|------------------|--------------|------------|--------|--|--|--|
|          | MONITOR                                                       | Monitor - DHCP                   | Table + DHCP Table |                  |              |            |        |  |  |  |
| 0        | open all   close all<br>Monitor<br>- Log<br>- BW MOMT Monitor | All CHCP Table DHCP Client Table |                    |                  |              |            |        |  |  |  |
| <u>.</u> | Packet Statistics                                             | T                                | able List          |                  |              |            |        |  |  |  |
|          | WLAN Station Status     MIVAN MONT Monitor                    |                                  |                    | MAC Address      | IP Address   | Expires in |        |  |  |  |
|          |                                                               |                                  | 1                  | 5C:26:0A6C:31:70 | 192.168.1.33 | 23:37:28   |        |  |  |  |
|          |                                                               |                                  |                    |                  |              |            |        |  |  |  |
|          |                                                               |                                  |                    |                  | Refresh      |            |        |  |  |  |
|          |                                                               |                                  |                    |                  |              |            |        |  |  |  |
|          |                                                               |                                  |                    |                  |              |            |        |  |  |  |
|          |                                                               |                                  |                    |                  |              |            |        |  |  |  |
|          |                                                               |                                  |                    |                  |              |            |        |  |  |  |
|          |                                                               |                                  |                    |                  |              |            |        |  |  |  |
|          |                                                               |                                  |                    |                  |              |            |        |  |  |  |
|          |                                                               |                                  |                    |                  |              |            |        |  |  |  |
|          |                                                               |                                  |                    |                  |              |            |        |  |  |  |
|          |                                                               | 20                               |                    |                  |              |            |        |  |  |  |

Figure 11: DHCP Table Monitor Page

### **Packet Statistics Page**

This screen shows system uptime as well as usage and status of Embedded WAN, LAN, Wi-Fi, and Mobile WAN (USB Mobile Broadband Card) interfaces.

You have the ability to select a **Polling Interval** and then click **Set Interval** in order to have this screen automatically refresh.

NOTE: The values listed in the 'Tx B/s' and 'Rx B/s' columns are usage in bytes since the initial system power up.

| ۰., | CARTON                                    | Hontor > |                |        |         |        |            |         |         |          |
|-----|-------------------------------------------|----------|----------------|--------|---------|--------|------------|---------|---------|----------|
|     | open al   close al                        | Packet   | Statistics     |        |         |        |            |         |         |          |
|     | Log     EW MGMT Monitor     DHCP Table    | Paci     | oet Statistics |        |         |        |            |         |         |          |
|     | - Packet Statistics                       |          | Packet Statis  | tics   |         |        |            |         |         |          |
|     | WLAN Station Status     WWAN WGNT Monitor |          | Port           | Status | TxPitts | RoPids | Collisions | Tx B/s  | Rx B/s  | Up Time  |
|     |                                           |          | WAN            | 100M   | 171     | 135    | 0          | 57786   | 27600   | 00:26:00 |
|     |                                           |          | LAN            | 100М   | 4732    | 3779   | 0          | 3261796 | 2443824 | 00:26:52 |
|     |                                           |          | WLAN           | Down   | 0       | 1      | 0          | 0       | 216     | 00:00:00 |
|     |                                           |          | Mobile WAN     | Up     | 3183    | 14470  | 0          | 2364696 | 2784328 | 00:25:08 |

Figure 12: Packet Statistics Page

#### **WLAN Station Status Page**

This option shows any and all currently connected Wi-Fi clients.

| F | Waxlorm                                                                                                    |                                                                                                    | Logod |
|---|----------------------------------------------------------------------------------------------------|----------------------------------------------------------------------------------------------------|-------|
|   | MONITOR<br>open all   close all<br>  Monitor<br>- Log<br>- Brw MONT Monitor<br>- DICP Table<br>- Packet Statistics<br>- WAAN STOOD Cation<br>- MWAN MONT Monitor | Inonitir's WLAN Station Station S Association List      Association List      MAC Address      MAC Address      Association Time | 1     |
|   |                                                                                                    | Reteat                                                                                                    |       |

Figure 13: WLAN Station Status Page

#### **Mobile WAN Management Monitor Page**

This option shows signal strength and connection status for USB connection card when they are being utilized.

**NOTE:** The system is not designed to facilitate hot swapping of USB connection cards. Detection of a USB connection card is not guaranteed if inserted after system reboot.

To properly connect a USB connection card, power down the system, connect the card, and then power the system back up.

| A Marker & Marker &  | Montro R core al j case al core Notar Seciel Al Core Notar Seciel Al Core Notar Seciel Al Core Notar Seciel Al Core Notar Seciel Al Core Seciel Al Core Notar Seciel Al Core Seciel Al Core Secie Al Core Secie Al Core  | MONETOR     Open al   close al     MONAT MONITOr     Open al   close al     MONAT MONITOr     Monitor     Log     BW MONT Monitor     Mobile VIAN MGMT Monitor     Mobile VIAN MGMT Monitor     Mobile VIAN MGMT Monitor     Mobile VIAN Consection Information     VIAN States States |         |
|----------------------------------------------------------------------------------------------------|----------------------------------------------------------------------------------------------------|----------------------------------------------------------------------------------------------------|---------|
| Novel of a general general general general general general de la constante de la constante de | Acceleration of a state of a state of a stat | AdvantOrk open all close all MVVAN MGMT Monitor Log Monitor Expl<br>Monitor Discrete Mobile WAN MGMT Monitor Discrete Mobile WAN Connection Information WAN States States                                                                                                    |         |
| Log     Even Middler Monter     Even Middler Monter     Fachet Strainles     WLAN Staten Status     WLAN Staten Status     WULAN Staten Status     WULAN Staten Status        | <ul> <li>Log</li> <li>Work Wake Model Monitor</li> <li>Proceed Statistics</li> <li>Work Work of Monitor</li> <li>Work Work of Monitor</li> <li>Work Work</li></ul>                                                                                                    | Log     Mobile WAN MGMT Monitor     DisCP Table     Packet States     Mobile WAN Connection Information     WAN States                                                                                                    |         |
| • WLAN Statistics         • WLAN Statistics         • WLAN Statistics         • WUAN Statistics Statistics         • Downer Model WAN Connection Information         Item       Data         Connection Status:       Up         Network Type:       WMAX         Ts Power Mean:       9 dBm         CRIR Mean:       27 dB         Center Fireg       2683 5 MHz                                                                                                    | Packet State Control Note     WAAI State State Control Note     Work State State     Note Vision State     Note Vision State         | Packet Statistics     WAN Connection Information     WAN Station Status                                                                                                    |         |
| WLAN States Sales     Mont Month Meeter      Connection Status: Up     Network Type: WMAX     Tx Power Mean: 9 dBm     Rx Power Mean: 45 dBm     CRR Mean: 27 dB     Center Freg: 2003 5 MHz                                                                                                    | WAAA Station Status     Item     Item     Connection Status:     Up     Network Type:     WMAX     Tx Power Mean:     Polin     Rx Power Mean:     CoNR Mean:     Z7 dB     Center Freg     Z603.5 MHz                                                                                                    | WLAN Station Status                                                                                                    |         |
| Connection Status: Up<br>Network Type: WMAX<br>Tis Power Mean: 9 dBm<br>Ris Power Mean: 455 dBm<br>CBNR Mean: 27 dB<br>Center Fireg: 2883.5 MM2:                                                                                                    | Connection Status: Up<br>Network Type: WMAX<br>Tx Power Mean: 9 cBm<br>CNR Mean: 455 dBm<br>CNR Mean: 27 dB<br>Center Freq: 2683.5 MAz                                                                                                    | Item Data                                                                                                    |         |
| Network Type: WMAX Tx Power Mean: 9 dlm Rx Power Mean: 45 dBm CINR Mean: 27 dB Center Freq: 2683.5 MH2                                                                                                    | Network Type:     WMAX       Tx Power Mean:     9 dBm       Ri Power Mean:     45 dBm       CHNR Mean:     27 dB       Center Freg:     2683.5 MHz                                                                                                    | Connection Status: Up                                                                                                    |         |
| Tx Power Mean: 9 dBm<br>Rx Power Mean: 45 dBm<br>CINR Mean: 27 dB<br>Center Freg: 2603.5 MHz<br>Betream                                                                                                    | Tx Power Mean:     9 dBm       Rx Power Mean:     45 dBm       CINR Mean:     27 dB       Center Freq:     2683.5 MHz                                                                                                    | Network Type: WMAX                                                                                                    |         |
| Rx Power Mean: 45 dBm<br>CBNR Mean: 27 dB<br>Center Freg 2683.5 MHz<br>Battean                                                                                                    | Rx Power Mean: 45 dBm<br>Center Freg 2003.5 MHz<br>Between                                                                                                    | Tx Power Mean: 9 dBm                                                                                                    |         |
| Cthird Mean: 27 dB<br>Center Freg: 2083.5 MHz<br>Batrash                                                                                                    | CINR Mean: 27 dB<br>Center Freg 2683.5 MHz<br>Refresh                                                                                                    | Rx Power Mean: -65 dBm                                                                                                    |         |
| Center Freq. 2083.5 MHz                                                                                                    | Center Freg: 2083.5 MHz                                                                                                    | CINR Mean: 27 dB                                                                                                    |         |
| Betras                                                                                                    | Refrest                                                                                                    | Center Freg: 2683.5 MHz                                                                                                    |         |
|                                                                                                    |                                                                                                    |                                                                                                    | Retrest |
|                                                                                                    |                                                                                                    |                                                                                                    |         |
|                                                                                                    |                                                                                                    |                                                                                                    |         |
|                                                                                                    |                                                                                                    |                                                                                                    |         |

Figure 14: Mobile WAN Management Monitor Page

# Configuring Your CIRA X2 Access Point

The access point provides the ability for user configuration which is available by clicking the **Configuration** icon located below the **Monitoring** icon on the left side of the page.

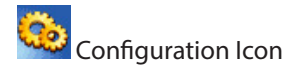

**NOTE:** Upon completion of configuring your device, FW recommends utilizing the **Backup Configuration** option as described under the section called 'System Configuration Backup/Restore/Reset Page' on page 28.

#### **Wireless LAN General Configuration Page**

The Wireless LAN General Configuration Page is the default page displayed when selecting the **Configuration** icon and provides the ability to do the following:

- WLAN Control by toggling between OFF and ON, you can Enable or Disable the Wi-Fi radio.
- SSID Control the page allows you to define the operation of 4 simultaneous SSIDs.
  - Checking the Hide box for a given SSID will disable the broadcasting of the associated SSID which will make it more difficult for unauthorized users to detect and connect to your Wi-Fi network(s).
- Channel Selection this option allows you to set your Wi-Fi channel on the Channel Selection drop down menu.

• Auto Channel Selection – by checking this box, the CIRA X2 will automatically select a channel. Checking this box is recommended by FW.

Figure 15: Wireless LAN General Configuration Page

Default System Settings are as follows:

- Wi-Fi = ON
- Primary System SSID = Axiom-(last 4 digits of MAC address located on CIRA X2 label)

#### **Wireless LAN Security Page**

The Wireless LAN Security page allows the user to set the pass phrase for logging into the CIRA X2 Wi-Fi networks. The process for configuring the SSID is as follows:

| F | Waxiam                                                                                                    |                                                                                                    |                                                                | Lagend |
|---|----------------------------------------------------------------------------------------------------|----------------------------------------------------------------------------------------------------|----------------------------------------------------------------|--------|
|   | CONFIGURATION<br>ppen al   close at<br>phetwork<br>- phetwork<br>- who<br>- who<br>- w | Configuration - Network - Vitraesis LAN - Security  General Security  SSD  Security Mode  Pre-Shared Key  Group Key Update Timer | sxiom-0078 •<br>WPA-Persona(TKP) •<br>Teeneysp<br>9800 seconds | 1      |
|   |                                                                                                    |                                                                                                    | (Apply) Sencel                                                 |        |

Figure 16: Wireless LAN Security Page

- 1. To set the SSID pass phrase, use the **SSID Drop Down** list to select the desired SSID.
- 2. In the **Security Mode Drop Down** list to select the desired SSID security mode, *WPA-Personal* and *WPA2-Personal* are recommended for maximum security.
- 3. Insert the pass phrase in the **Pre-Shared Key** dialog box and set the time in seconds for the **Group Key Update Timer** in the related dialog box.
- 4. Once all settings are inserted, click the **Apply** button, and repeat as necessary for any other SSIDs being utilized.

Default System Settings are as follows:

- Security Mode = WPA-Personal(TKIP)
- Pre-Shared Key = feeneyap

#### WLAN MAC Address Filtering Page

In order to ensure not just any wireless client can join your Wi-Fi network, the CIRA X2 provides MAC Address Filtering, which will allow you to configure a list of clients that are allowed to join the network.

You can configure your MAC address filtering by doing the following:

| F | Waxiem                                                                                                    |                                                                                                    |                     |             |                        |                                                      |                                                              |                                            |             | Laday |
|---|----------------------------------------------------------------------------------------------------|----------------------------------------------------------------------------------------------------|---------------------|-------------|------------------------|------------------------------------------------------|--------------------------------------------------------------|--------------------------------------------|-------------|-------|
|   | CONFIGURATION                                                                                                    | Configuration > Network                                                                                    | > Wheless LAN > MAC | iter        |                        |                                                      |                                                              |                                            |             | _     |
| R | CORENDATION<br>Quental close all<br>Metwork<br>Metwork<br>WAN<br>LAN<br>DRICP Server<br>NAT<br>DONS<br>OpenDAS<br>Static Route<br>Static Route<br>Static Route | General Security<br>Access Policy<br>SSD<br>Policy<br>Add e station 1<br>Set Range<br>MAC Filter<br>Delete | MAC Filter Advan    | ced QoS Sch | eduling<br>MAC Address | axion-0678 •<br>Disable •<br>No • (use 00 /<br>Apply | (MAC Address Fo<br>as wildcard in the las<br>Delete<br>Cance | ernat XXXXXXXXXXXXXXXXXXXXXXXXXXXXXXXXXXXX | MAC Address |       |

Figure 17: Wireless MAC Address Filtering Page

- 1. Select the proper SSID
- 2. Set the **Policy** to Enable MAC Address Filtering, or set disable to not filter.
- 3. Set a specific MAC Address or add a MAC Address range by leaving the last 1, 2, or 3 octets blank and toggle the Set Range field to 'Yes'.

### WLAN Advanced Page

On the WLAN Advanced page, you can modify Wi-Fi advanced parameters such as the output power level.

| Waxlem                                |                                                     |                    |  |
|---------------------------------------|-----------------------------------------------------|--------------------|--|
|                                       | Configuration > Network > Winsiess I AN > Advanced  |                    |  |
| CONFIGURATION<br>open all   close all | General Security MAC Filter Advanced QoS Scheduling |                    |  |
| - Wreless LAN<br>- WAN                | Wireless Advanced Setup                             |                    |  |
| - LAN                                 | RTS/CTS Threshold                                   | 2346 (256 ~ 2346)  |  |
| NAT                                   | Progmentation Threshold                             | (256 - 2346)       |  |
| + 00NS                                | Output Power                                        | 100% 💌             |  |
| - OpenDNS                             | HT Physical Mode                                    |                    |  |
| Security                              | Operating Mode                                      | @ Mixed O Green    |  |
| E Management                          | Channel BandWidth                                   | C20 #2040          |  |
|                                       | Guard Interval                                      | Ciong @ Auto       |  |
|                                       | Extension Channel                                   | Channel-05 24325Hz |  |
|                                       |                                                     |                    |  |
|                                       |                                                     | Apply Cancel       |  |
|                                       |                                                     |                    |  |
|                                       |                                                     |                    |  |
|                                       |                                                     |                    |  |
|                                       |                                                     |                    |  |
|                                       |                                                     |                    |  |
|                                       |                                                     |                    |  |
|                                       |                                                     |                    |  |
|                                       |                                                     |                    |  |

# Figure 18: WLAN Advanced Page WLAN QoS Page

On the WLAN QoS page you can enable or disable QoS. QoS enables you to use congestion management and avoidance tools, which prevent traffic from slowing down on you WLAN. The Default is enabled.

# WLAN Scheduling Page

|             | 11/                      |               |              |                |          |     |            |      |        |  |  | Lea | end |
|-------------|--------------------------|---------------|--------------|----------------|----------|-----|------------|------|--------|--|--|-----|-----|
| F           | -W <sup>axiom</sup>      |               |              |                |          |     |            |      |        |  |  |     |     |
| (en         |                          |               |              |                |          |     |            |      |        |  |  |     |     |
|             | CONFIGURATION            | Configuration | on > Network | > Wireless LAX | > 905    |     |            |      |        |  |  |     |     |
|             | open al   close al       | General       | Security     | MAC Filter     | Advanced | QoS | Scheduling |      |        |  |  |     |     |
| 0           | Network                  |               |              |                |          |     |            |      |        |  |  |     |     |
|             | - WAN                    | WMM           | Configuratio | on             |          |     |            |      |        |  |  |     |     |
| <b>R</b> ., | - LAN                    |               | Enable WM    | M QeS          |          |     |            |      |        |  |  |     |     |
|             | DHCP Server     NAT      |               |              |                |          |     |            |      |        |  |  |     |     |
|             | + DONS                   |               |              |                |          |     |            |      | -      |  |  |     |     |
|             | OpenDNS     Static Route |               |              |                |          |     |            | APPN | Cancel |  |  | _   |     |
|             | E Security               |               |              |                |          |     |            |      |        |  |  |     |     |
|             | Management               |               |              |                |          |     |            |      |        |  |  |     |     |
|             |                          |               |              |                |          |     |            |      |        |  |  |     |     |
|             |                          |               |              |                |          |     |            |      |        |  |  |     |     |
|             |                          |               |              |                |          |     |            |      |        |  |  |     |     |
|             |                          |               |              |                |          |     |            |      |        |  |  |     |     |
|             |                          |               |              |                |          |     |            |      |        |  |  |     |     |
|             |                          |               |              |                |          |     |            |      |        |  |  | _   |     |
|             |                          |               |              |                |          |     |            |      |        |  |  |     |     |
|             |                          |               |              |                |          |     |            |      |        |  |  |     |     |
|             |                          |               |              |                |          |     |            |      |        |  |  |     |     |
|             |                          |               |              |                |          |     |            |      |        |  |  |     |     |
|             |                          |               |              |                |          |     |            |      |        |  |  |     |     |
|             |                          |               |              |                |          |     |            |      |        |  |  |     |     |
|             |                          |               |              |                |          |     |            |      |        |  |  |     |     |

Figure 19: WLAN QoS Page

On the WLAN Scheduling page, you can define a schedule to control when the Wi-Fi radio is enabled or disabled. **Mobile WAN Configuration Page** 

|   | CONFIGURATION<br>open all   close all<br>  Network | General | > Network > Wireless LAN > Scheduling<br>Security MAC Filter Advanced | Gos Scheduling |                                                 |   |
|---|----------------------------------------------------|---------|-----------------------------------------------------------------------|----------------|-------------------------------------------------|---|
|   | - WAN                                              | Wireles | ss LAN Scheduling                                                     |                |                                                 |   |
|   |                                                    | 10      | Enable Wireless LAN Scheduling                                        |                |                                                 |   |
|   | DHCP Server                                        |         | Scheduling                                                            |                |                                                 |   |
|   | - DONS                                             |         | WLAN status                                                           | Day            | For the following times (24-Hour Format)        | 1 |
|   | OpenDNS                                            |         | O on ® Off                                                            | C Everyday     | 00 w (hour) 00 w (min) ~ 00 w (hour) 00 w (min) | 1 |
|   | Static Route                                       |         | O on @ Off                                                            | E Mon          | 00 . (hour) 00 . (min) ~ 00 . (hour) 00 . (min) |   |
| E | B Management                                       |         | O on @ off                                                            | E Tue          | 00 • (hour) 00 • (min) ~ 00 • (hour) 00 • (min) |   |
|   |                                                    |         | O On @ Off                                                            | E Wed          | 00 w (hour) 00 w (min) ~ 00 w (hour) 00 w (min) |   |
|   |                                                    |         | O on ® Off                                                            | E Thu          | 00 w (hour) 00 w (min) ~ 00 w (hour) 00 w (min) |   |
|   |                                                    |         | O On ® Off                                                            | E Fri          | 00 w (hour) 00 w (min) ~ 00 w (hour) 00 w (min) |   |
|   |                                                    |         | O on ® Off                                                            | E Sat          | 00 • (hour) 00 • (min) ~ 00 • (hour) 00 • (min) |   |
|   |                                                    |         | On ® Off                                                              | E Sun          | 00 x (hour) 00 x (min) ~ 00 x (hour) 00 x (min) |   |

Figure 20: WLAN Scheduling Page

On the Mobile WAN Configuration page, the CIRA X2 allows the user to configure the settings to support USB connection cards. Officially supported devices for use are as follows:

- Skyus 3G Sprint
- Skyus 3G Verizon
- Skyus 3G GSM
- Skyus Global

For proper settings on your USB connection card, please contact your FW Support Representative.

| FW/axiom                                                                                                    |                                                                                                    |                                                                                                    | Lagod |
|----------------------------------------------------------------------------------------------------|----------------------------------------------------------------------------------------------------|----------------------------------------------------------------------------------------------------|-------|
|                                                                                                    |                                                                                                    |                                                                                                    |       |
| CONFIGURATION<br>open all   close a                                                                                                    | Configuration > Network > WAN > Mobile WAN     Mobile WAN Advanced KGMP Snooping                                                                                                    |                                                                                                    | _     |
| Wretess LAN     Wireless LAN     Wireless LAN     Wi | Mobile WAR Configuration<br>Connection Status : WIMAX connected<br>Connect Mode :<br>Maximum Connecton Retry :<br>Action after Retry Falure :                                                       | Connect<br>WBBAX Only •<br>10<br>Wait • 60 second(s) to retry again.                                       | Ì     |
| E Securby<br>E Management                                                                                                    | WMAX Configuration<br>Realm :<br>WMAX Signal Threshold :<br>Warning: The WMAx consection may become utstable whe<br>Note: For best performance when using a WMAX ad                                 | 10 (CNR in dB)<br>Threshold is set lower than 15.<br>spter, configure your WLAR to use a channel from 1-3. | 1     |
|                                                                                                    | Embedded-Mobile WAN Fallover Configuration    Show Advanced Options  Primary WAN selection :    Enable Fatback  Check Period :  Check Timeou :  Check Tolerance :   Check Embedded WAN Connectively | Mobile WAN (m. seconds)<br>50 (in seconds)<br>3 (in seconds)<br>3                                          |       |

Figure 21: Mobile WAN Configuration Page

On WiMAX capable devices, set the **Connect Mode** to either *WiMAX Only* or *Auto*. When set to *Auto* then WiMAX will be preferred but the connection will fall back to 3G if WiMAX is not present or available. Please ensure that the **Primary WAN** selection is configured appropriately if **Connect Mode** is set to *Auto* to ensure use of the correct primary WAN interface.

The CIRA X2 will attempt to detect a WiMAX signal with acceptable quality as configured by the **WiMAX Signal Threshold** setting. The number of scan attempts is defined by the **Maximum Connection Retry** setting. If no WiMAX network with acceptable signal strength is detected within the number of attempts defined in the **Maximum Connection Retry** field, then the **Action after Retry Failure** setting controls the behavior of the system.

For WiMAX devices it is recommended to set the **Action after Retry Failure** *WAIT* and set a wait time of at least *60 seconds*. In this mode, a new series of scans will be started every 60 seconds, other options include *NONE* and *REBOOT*. If *NONE* is selected, the system will make no further attempts to scan for a Wi-Max connection until the system is power cycled. If the action is set to *REBOOT*, the system will perform a reboot if the scans do not detect a WiMAX connection. This option can be useful if the system is designed in a WiMAX only connection scenario where persistent connectivity is essential.

For LTE capable devices set LTE for Connect Mode.

You can select your preferred WAN interface by checking the **Show Advanced Options** checkbox. You may then select either the *Embedded WAN* or *Mobile WAN* by toggling the **Primary WAN Selection** setting.

If you are using both Embedded and Mobile WAN connections, setup the failover ping check function by checking the **Enable Fallback** box. Set a **Check Period** in seconds to run the failover ping test.

**NOTE:** It is recommended not to set this value less than 45 seconds to avoid potential issues with cellular radios being unable to enter a dormancy state. Should this value be set too short, you may find that connections in rural areas will be unable to transition to 3G from 2G or roaming states.

Setup the IP addresses to ping check by checking the **Check Embedded WAN Connectivity** and **Check Mobile WAN Connectivity** check boxes. It is recommended to select the **Ping User Specified Address** for both WAN connections and input an IP address which is known to be pingable.

| Embedded-Mobile WAN Failover Configuration |                 |
|--------------------------------------------|-----------------|
| Show Advanced Options                      |                 |
| Primary WAN selection :                    | Embedded WAN 👻  |
| Tenable Fallback                           |                 |
| Check Period :                             | 20 (in seconds) |
| Check Timeout :                            | 3 (in seconds)  |
| Check Tolerance :                          | 3               |
| Check Embedded WAN Connectivity            |                 |
| Ping Default Gateway                       |                 |
| Ping User Specified Address                | 4.2.2.1         |
| Check Mobile WAN Connectivity              |                 |
| Ping Default Gateway                       |                 |
| Ping User Specified Address                | 4.2.2.1         |

Figure 22: Embedded-Mobile WAN Failover Configuration

# WAN Advanced Page

The WAN advanced page provides settings for multi-cast traffic. By default this option is disabled.

| F        | Waxlem                                                                                                    |                                                                                      | Legou |
|----------|----------------------------------------------------------------------------------------------------|--------------------------------------------------------------------------------------|-------|
|          | CONFIGURATION<br>open all   close all                                                                                                    | Configuration > Network > WAN > Advanced      Mobile WAN Advanced      KONP Snooping |       |
| <u>0</u> | Intervors.     Wretess LAN     Workess LAN     LAN     LAN     ChCP Server     NAT     DONS     OperCNS     Static Route     Static Route     Security | Muticeat Setup<br>None  Auto-bridge Enable Auto-bridge mode                          |       |
|          | () Kanagement                                                                                                    |                                                                                      |       |

Figure 23: WAN Advanced Page

#### **WAN IGMP Snooping**

The WAN IGMP snooping page provides settings for IGMP snooping. By default, this option is disabled.

| F  | N/axiem                                                                                              |                                                                                  | Logod |
|----|----------------------------------------------------------------------------------------------------|----------------------------------------------------------------------------------|-------|
|    |                                                                                                    |                                                                                  |       |
| 0  | CONFIGURATION<br>open al   close al<br>  Network<br>- Wireless LAN<br>- Wireless LAN                 | Configuration > Network > WAN > KMP Snooping  KGMP Snooping  KGMP Snooping Setup | 1     |
| R. | LAN     LAN     CHCP Server     NAT     CONS     OperONS     Static Route     Securty     Management | Enable KBMP Snooping     LAN1     LAN2     LAN3     LAN4                         |       |
|    |                                                                                                    |                                                                                  |       |

Figure 24: WAN IGMP Snooping

### LAN IP Page

The LAN IP page allows you to set the access point LAN IP address and subnet mask. This is the local IP address and subnet mask of the CIRA X2 on the LAN interface. By default, the **IP Address** is 192.168.1.1 and the default **IP Subnet Mask** is 255.255.255.0.

| F | Waxiem                                                                                        |                                                 |                                    | Lagend |
|---|-----------------------------------------------------------------------------------------------|-------------------------------------------------|------------------------------------|--------|
|   | CONFIGURATION                                                                                 | Configuration > Network > LAN > IP              |                                    |        |
|   | open al   close al<br>■ Network<br>= Wireless LAN<br>= WAN<br>= UAN<br>= DHCP Server<br>= Net | P P Alias LAN TCPIP P Address : P Subnet Mask : | 192, 168, 1, 1<br>265, 255, 255, 0 |        |
|   | DONS     OpenDNS     Static Route     Security     Management                                 |                                                 | Repty Read                         |        |
|   |                                                                                               |                                                 |                                    |        |
|   |                                                                                               |                                                 |                                    |        |
|   |                                                                                               |                                                 |                                    |        |
|   |                                                                                               |                                                 |                                    |        |

Figure 25: LAN IP Configuration Page

#### LAN IP Alias Page

The LAN IP Alias page allows for configuration of a secondary IP address on the LAN interface. By default this option is disabled.

| E |                                                                          |                                                         | 1904 |
|---|--------------------------------------------------------------------------|---------------------------------------------------------|------|
|   |                                                                          |                                                         |      |
|   | CONFIGURATION<br>open all   close all<br>  Network<br>• Wireless LAN     | Configuration > Nathwork > LAN > IP Alas      P IP Alas |      |
| R | WAN     LAN     DHCP Server     NAT     ODNS     OpenONS     Statc Revie | P Ales P Ades P Aderes: 0000 P Subnet Mask: 0000        |      |
|   | Sant House     Security     Management                                   |                                                         |      |

Figure 26: LAN IP Alias Configuration Page

### **DHCP Server Configuration (General) Page**

This option allows the user to define the starting DHCP pool address and the pool size. By default, **DHCP Server** is enabled with the **IP Pool Starting Address** at 192.168.1.33 and the **Pool Size** set to 32 IP addresses.

NOTE: To support additional wired and Wi-Fi clients, increase the Pool Size.

| F | Waxiem                                                                                                    |                                                                                              | Laand |
|---|----------------------------------------------------------------------------------------------------|----------------------------------------------------------------------------------------------|-------|
|   | CONFIGURATION<br>open at   close at                                                                       | Configuration - Network - DHCP Server - General     General Advanced                         |       |
|   | Network     Wreless LAN     Worless LAN     WAN     LAN     DICP Server     NAT     CONS     Constitution | LAN DHCP Setup<br>@Enable DhCP Server<br>IP Pool Starting Address 192:168.1.33<br>Pool Start | 32    |
|   | Shake Route     Security     Management                                                                   | East Read                                                                                    |       |

Figure 27: DHCP Server Configuration Page

#### **DHCP Server Advanced Page**

This option allows the user to assign static DHCP leases based on MAC addresses. This allows for the assignment of the same IP address to a wired or wireless client. Enter the client's MAC address and a desired IP address. IP addresses must be on the same subnet as configured for the LAN interface of the CIRA X2 itself.

It is also necessary to define DNS behavior for the DHCP server. By default, the **First DNS Server** is set to relay. This setting will pass DNS requests to the DNS server assigned by the systems cellular carrier. Using the dialog boxes located to the right of drop down lists, the user also has the option of statically defining both a first and second DNS server manually.

| Advanced              |                                                                                 |                                                                                                    |                                                                                                    |                                                                                                    |
|-----------------------|---------------------------------------------------------------------------------|----------------------------------------------------------------------------------------------------|----------------------------------------------------------------------------------------------------|----------------------------------------------------------------------------------------------------|
| LAN Static DHCP Table |                                                                                 |                                                                                                    |                                                                                                    |                                                                                                    |
|                       |                                                                                 |                                                                                                    |                                                                                                    |                                                                                                    |
|                       | MAC Address                                                                     |                                                                                                    | IP Address                                                                                                    |                                                                                                    |
| 1                     | 00 00:00 00:00 00                                                               |                                                                                                    | 0.0.0.0                                                                                                    | 1                                                                                                    |
| 2                     | 00.00.00.00.00.00                                                               |                                                                                                    | 0.0.0.0                                                                                                    |                                                                                                    |
| 3                     | 00 00 00 00 00 00                                                               |                                                                                                    | 0.0.0.0                                                                                                    |                                                                                                    |
| 4                     | 00 00 00 00 00 00                                                               |                                                                                                    | 0.0.0.0                                                                                                    |                                                                                                    |
| 5                     | 00 00 00 00 00 00                                                               |                                                                                                    | 0.0.0.0                                                                                                    |                                                                                                    |
| 6                     | 00 00 00 00 00 00                                                               |                                                                                                    | 0.0.0.0                                                                                                    |                                                                                                    |
| 7                     | 00 00 00 00 00 00                                                               |                                                                                                    | 0.0.0.0                                                                                                    |                                                                                                    |
| 8                     | 00.00.00.00.00.00                                                               |                                                                                                    | 0.0.0.0                                                                                                    |                                                                                                    |
|                       | 1<br>2<br>3<br>4<br>5<br>6<br>7<br>8<br>005 Server<br>DHS Servers Assigned by D | 1         00 00 00 00 00 00 00           2         00 00 00 00 00 00           3         00 00 00 00 00 00           4         00 00 00 00 00 00           5         00 00 00 00 00 00           6         00 00 00 00 00 00           7         00 00 00 00 00 00           8         00 00 00 00 00 00 | 1         00 00 00 00 00 00           2         00 00 00 00 00 00           3         00 00 00 00 00 00           4         00 00 00 00 00           5         00 00 00 00 00           6         00 00 00 00 00           7         00 00 00 00 00           8         00 00 00 00 00 | 1         00 00 00 00 00 00         0.0.0           2         00 00 00 00 00         0.0.0           3         00 00 00 00 00         0.0.0           4         00 00 00 00 00         0.0.0           5         00 00 00 00 00         0.0.0           6         00 00 00 00 00         0.0.0           7         00 00 00 00 00         0.0.0 |

Figure 28: DHCP Server Advanced Page

#### **Network Address Translation (NAT) General Configuration Page**

This option allows the assignment of a DMZ IP address if desired, by inputting a value into the **Server IP Address** field. **Network Address Translation** must be enabled to support multiple clients on LAN or Wi-Fi interfaces.

| - | Waxiem                                                                                                    |                                                                                                |                        | Lagod |
|---|----------------------------------------------------------------------------------------------------|------------------------------------------------------------------------------------------------|------------------------|-------|
|   | CONDENDATION                                                                                                    | Configuration + Network + NAT + General                                                        |                        |       |
|   | open all   close all                                                                                                    | General Application Advanced                                                                   |                        |       |
|   | Herkvork     Winkes LAN     WAN     LAN     LAN     DICP Server     DICP Server     Code     Static Roule     Static Roule     Security     Management | NAT Setup<br>Enable Network Address Translation<br>Default Server Setup<br>Server IP Address : | 0 0 0 0<br>Apply Reset |       |
|   |                                                                                                    |                                                                                                |                        |       |

Figure 29: NAT General Configuration Page

#### **Network Address Translation (NAT) Application Configuration Page**

This option allows users to configure port forwarding rules. Port translation is supported, allowing a different incoming port and translating to an internal (server) port. This is useful for forwarding to devices such as cameras where port 80 may be blocked.

| F  | W/axiom            |               |                   |           |      |       |                 |                |        | Logout |
|----|--------------------|---------------|-------------------|-----------|------|-------|-----------------|----------------|--------|--------|
|    |                    |               |                   |           |      |       |                 |                |        |        |
| ۲  | CONDOURATION       | Configuration |                   |           |      |       |                 |                |        |        |
|    | open al   close al | General       | Application Ad    | vanced    |      |       |                 |                |        |        |
| 0  | Network            | _             |                   |           |      |       |                 |                |        |        |
| -  | - WAN              | Add A         | Application Rule  |           |      |       |                 |                |        |        |
| R, | LAN     DECEMBER 1 |               | Active            |           |      |       |                 |                |        |        |
|    | - NAT              | 5             | Service Name      |           |      |       |                 | ser Defined 💌  |        |        |
|    | DONS               |               | Aprt              |           |      |       | (D              | c 10-20,30,40) |        |        |
|    | Static Route       |               | Server P Address  |           |      | 0000  | - C.            |                |        |        |
|    | E Security         |               | Herver Port       |           |      |       |                 |                |        |        |
|    | U wanagement       | Apple         | cation Rules Summ | ary       |      |       |                 |                |        |        |
|    |                    |               |                   |           |      |       |                 |                |        |        |
|    |                    |               | Application Rule  | s Summary |      |       |                 |                |        |        |
|    |                    |               | # Active          | Name      | Port | 54    | rver IP Address | Server Port    | Modify |        |
|    |                    |               |                   |           |      |       |                 |                |        |        |
|    |                    | _             |                   |           |      |       | _               |                |        |        |
|    |                    |               |                   |           |      | Apply | Asset           |                |        |        |
|    |                    |               |                   |           |      |       |                 |                |        |        |
|    |                    |               |                   |           |      |       |                 |                |        |        |
|    |                    |               |                   |           |      |       |                 |                |        |        |
|    |                    |               |                   |           |      |       |                 |                |        |        |
|    |                    |               |                   |           |      |       |                 |                |        |        |
|    |                    |               |                   |           |      |       |                 |                |        |        |

Figure 30: NAT Application Configuration Page

To create a port forwarding rule, perform the following steps:

- 1. Check the **Active** Box.
- 2. Enter a name for the service in the **Service Name** field.
- 3. In the **Port** field, enter the TCP and/or UDP port number traffic will be received on the WAN interface(s) of the CIRA X2.
- 4. In the **Server IP Address** field, enter the LAN IP address of the client connected via either the Ethernet or Wi-Fi to the CIRA X2 you wish to forward the selected port to.
- 5. In the **Server Port** field, enter the port you wish the traffic to be forwarded to.
  - a. In many cases, this may be the same as the Port field above. If you wish to translate from an outside port to an inside port, you may do so by entering a different port number in the **Server Port** field.
- 6. Click the **Apply** button so save the rule, or **Reset** to begin the process again.

### **Network Address Translation (NAT) Port Triggering Rules Configuration Page**

This option allows incoming traffic on ports when traffic is detected on a trigger port.

| F   | -Waxiem              |                         |                  |      |          |      |          | Latend |
|-----|----------------------|-------------------------|------------------|------|----------|------|----------|--------|
| (er |                      |                         |                  |      |          |      |          |        |
|     | CONFIGURATION        | Configuration > Network | + NAT + Advanced |      |          |      |          |        |
| _   | open all   close all | General Applicatio      | Advanced         |      |          |      |          |        |
| 0.  | Network              |                         |                  |      |          |      |          |        |
| -   | WAN                  | Application Rules       | Summary          |      |          |      |          | A      |
| Π.  |                      | 1.000                   |                  |      |          |      |          |        |
|     | DHCP Server          | Port Trigg              | pering Rules     |      |          |      |          |        |
|     | - 6501<br>- 70045    |                         | hisma            |      | ncoming  |      | Trigger  |        |
|     | OpenDNS              |                         | rearrie          | Port | End Port | Port | End Port |        |
|     | Static Route         | 1                       |                  | 0    | 0        | 0    | 0        |        |
|     | E Security           | 2                       |                  | 0    | 0        | 0    | 0        |        |
|     | (i) Wanagement       | 3                       |                  | 0    | 0        | 0    | 0        |        |
|     |                      | 4                       |                  | 0    | 0        | 0    | 0        |        |
|     |                      | 5                       |                  | 0    | 0        | 0    | 0        |        |
|     |                      | 6                       |                  | 0    | 0        | 0    | 0        | 1      |
|     |                      | 7                       |                  | 0    | 0        | 0    | 0        |        |
|     |                      | 8                       |                  | 0    | 0        | 0    | 0        |        |

Figure 31: NAT Port Triggering Rules Configuration Page

#### **Dynamic DNS General Settings Page**

This option allows the user to transmit WAN IP addresses to many available DDNS service providers. This option can be useful when WAN IP addresses are dynamic.

| F | Waxiem                                                                                                    |                                                                                                    | Logod |
|---|----------------------------------------------------------------------------------------------------|----------------------------------------------------------------------------------------------------|-------|
|   | CONFIGURATION<br>open al   close al<br>Wretess LAN<br>WAN<br>LAN<br>DRCP Server<br>NAT<br>SECO<br>OpenONS<br>State Route<br>B Security<br>B Management | Configuration > Network > DDNS > General      General      Dynamic DNS Setup      Cnable Dynamic DNS      Service Provider : WWW DynDNS ORG      Heat Name :      User Name :      User Name :      Dass word : |       |
|   |                                                                                                    | App) Read                                                                                                    |       |

Figure 32: Dynamic DNS General Settings Page

# **Open DNS General Settings Page**

This option allows for Open DNS configuration.

| F | Waxiom                                                                                                    |                                                                                                    | Lass |
|---|----------------------------------------------------------------------------------------------------|----------------------------------------------------------------------------------------------------|------|
|   | CONFIGURATION                                                                                                    | Configuration > Network > OpenDNS > General                                                                                                    |      |
|   | open all   close all                                                                                                    | General                                                                                                    |      |
|   | WiXeless LAN     WIXA     UAN     LAN     Cin(2) Server     NAT     DONS     DONS     State Route     Security     Management | Create New Account / Configure Personalized Setting Create New Account / Configure Personalized Setting Create New Account / Configure Personalized Setting Create New Account / Configure Personalized Setting After OpenONS After OpenONS Finable OpenONS Hoat Name : User Name : |      |
|   |                                                                                                    | Password :                                                                                                    |      |
|   |                                                                                                    |                                                                                                    |      |

Figure 33: Open DNS General Settings Page

#### **Static Route Configuration Page**

This option shows a routing table and allows for manually configuring and managing static routes.

| F   | Waxiam               |                         |                 |         |                 |             |        |           |        | Lasse |
|-----|----------------------|-------------------------|-----------------|---------|-----------------|-------------|--------|-----------|--------|-------|
|     |                      |                         |                 |         |                 |             |        |           |        |       |
| -   | CONTROLIDATION       | Configuration - Network |                 |         |                 |             |        |           |        |       |
|     | open all   close all | IP Static Route         |                 |         |                 |             |        |           |        | _     |
| •   | Wireless LAN     WAN | Static Routing Settings |                 |         |                 |             |        |           |        |       |
| re. | DHCP Server     NAT  | Route Name              | Address         |         |                 |             |        |           |        |       |
|     | DONS     OpenDNS     | P Subnet Mar            | sk              |         |                 |             |        |           |        |       |
|     | Since Route          | Galeway P A             | Address         |         |                 |             |        |           |        |       |
|     | (i) Management       | Metric                  |                 |         |                 |             |        |           |        |       |
|     |                      | Interface               |                 |         | LAN             | •           |        |           |        |       |
|     |                      | Add Rule                |                 |         |                 |             |        |           |        |       |
|     |                      | Applicati               | ion Rules Summa | n       |                 |             |        |           |        |       |
|     |                      | No.                     | Active          | Name    | Destination     | Gateway     | Metric | Interface | Delete |       |
|     |                      | 1                       | 9               | default | 255 255 255 255 | 0.0.0.0     | 0      | LAN       |        |       |
|     |                      | 2                       | <del>.</del>    | default | 192.168.1.0     | 0.0.0.0     | 0      | LAN       |        |       |
|     |                      | 3                       | 9               | default | 107.62.55.0     | 0.0.0.0     | 0      | WAN       |        |       |
|     |                      | 4                       | 9               | default | 68.25.47.0      | 0.0.0.0     | 0      | WAN       |        |       |
|     |                      | 5                       | <del>9</del>    | default | 0.0.0.0         | 107.62.55.1 | 0      | WAN       |        |       |
|     |                      | 6                       | 9               | default | 0.0.0.0         | 68.25.47.1  | 10     | WAN       |        |       |
|     |                      | _                       |                 |         |                 | Beard       |        |           |        |       |
|     |                      |                         |                 |         |                 |             |        |           |        |       |

Figure 34: Static Route Configuration Page

#### **Firewall General Settings Page**

This option allows for Enabling or Disabling Denial of Service (DoS) protection. By default, this option is set to enabled.

| F  | Waxiem             |               |                                |      |       |       | Lazod |
|----|--------------------|---------------|--------------------------------|------|-------|-------|-------|
| •  |                    |               |                                |      |       |       |       |
|    | CONFIGURATION      | Configuration | on > Security > Firewall > Gen | ensi |       |       |       |
| _  | open al   close al | General       | Services                       |      |       |       |       |
| 0  | Network            |               |                                |      |       |       |       |
| 00 | - Wreless LAN      | Firew         | all Setup                      |      |       |       |       |
| R  | + LAN              |               | Enable DoS                     |      |       |       |       |
|    | DHCP Server        |               |                                |      |       | -     |       |
|    | + NAT              |               |                                |      | Apply | Reset |       |
|    | - 00NS             |               |                                |      |       |       |       |
|    | Static Route       |               |                                |      |       |       |       |
|    | E Security         |               |                                |      |       |       |       |
|    | • Frewal           |               |                                |      |       |       |       |
|    | Content Filter     |               |                                |      |       |       |       |
|    | Management         |               |                                |      |       |       |       |
|    |                    |               |                                |      |       |       |       |
|    |                    |               |                                |      |       |       |       |
|    |                    |               |                                |      |       |       |       |
|    |                    |               |                                |      |       |       |       |

Figure 35: Firewall General Settings Page

#### **Firewall Services Configuration Page**

This option provides the user the ability to create rules to block client services. By default, all incoming traffic is blocked with the exception of the HTTP web interface for the access point. The option also allows the user to choose to reply to pings on the CIRA X2 WAN interfaces by toggling the **Respond to Ping On** settings box.

**NOTE:** Creating port forwarding rules under NAT application automatically creates a firewall rule to allow traffic on that port.

**NOTE:** Many cellular carriers block pings by default so on some carriers enabling this setting will not circumvent this restriction.

| CONFIGURATION                                                        | Configuration > Security > Firewall > Services                                                                                                    |        |  |
|----------------------------------------------------------------------|----------------------------------------------------------------------------------------------------|--------|--|
| open all   close al                                                  | General Services                                                                                                    |        |  |
| Network<br>• Wreless LAN<br>• WAN<br>• LAN<br>• DHCP Server<br>• NAT | KCMP<br>Respond to Ping on:<br>(Apply:)                                                                                                    | Deatie |  |
| - DONS<br>- OpenCNS<br>- Static Route<br>3 Security<br>- Freeval     | Enable Firewall Rule                                                                                                    |        |  |
| - Content / Paer                                                     | Add Firewall Pale<br>Service Name :<br>MAC address<br>Dest P Address<br>Source P Address<br>Protocol<br>Dest Port Range<br>Source Port Range<br>(Add Rile) |        |  |

Figure 36: Firewall Services Configuration Page

# **Content Filter Configuration Page**

This option allows specifically defined websites to be blocked.

| FW axtern                                                                                 |                                                                                                 |                                                      |                        |           |   |
|-------------------------------------------------------------------------------------------|-------------------------------------------------------------------------------------------------|------------------------------------------------------|------------------------|-----------|---|
| CONFIGURATION<br>open all   close all                                                     | Configuration > Security > Content Filter                                                       |                                                      |                        |           | _ |
| Network  Wineless LAN  WAN  LAN  DHCP Server NAT                                          | Trusted IP Setup<br>A trusted computer has full access to all<br>Trusted Computer IP Address.   | blocked resources. 0 0 0 0 means there is<br>0 0 0 0 | s no trusted computer. |           |   |
| DONS     OpenONS     State Route     Security     Frewal     Content Files     Management | Restrict Web Features ActiveX Keyword Blocking Enable URL Keyword Blocking Keyword Keyword List | ina i                                                | Cookes                 | Web Proxy |   |
|                                                                                           | * Delete Clear Al                                                                               |                                                      | (Anne) (Baran)         |           |   |
|                                                                                           |                                                                                                 |                                                      |                        |           |   |

Figure 37: Content Filter Configuration Page

#### **Bandwidth Management Configuration Page**

This option allows the user to either Enable or Disable Bandwidth Management.

| F | Waxiem                                                                                                    |                                                                                                    | Lagod |
|---|----------------------------------------------------------------------------------------------------|----------------------------------------------------------------------------------------------------|-------|
| F | CONFIGURATION<br>CONFIGURATION<br>gepen all   close all<br>Network<br>- Witheless LAN<br>- WAN<br>- LAN<br>- DRCP Server<br>- NAT<br>- DORS<br>- OpenCINS<br>- Spatic Route<br>- Security<br>- Freewal<br>- Context Filter<br>- Management | Configuration - Management - Bandwitth Management - General  Ceneral Advanced Monitor  Service Management  Cruble Bandwitth Management  Read  Read |       |
|   | Eliteritation la sugemente     Eliteritation     Remate Management     Unive                                                                                                    |                                                                                                    |       |

Figure 38: Bandwidth Management Configuration Page

# **Bandwidth Management Advanced Configuration Page**

This option allows the user to create bandwidth management rules. In order to create bandwidth management rules, perform the following steps:

- 1. Select both an Upstream Bandwidth and Downstream Bandwidth from the drop down menus.
- 2. Set the **Priority** and check the boxes for the **Service** to which you wish to apply bandwidth management rules.
- 3. You may select the **Advanced Settings** or manually configure rules for each category as desired as well.

| CONDUIDATION                                                                                                    | Configuration > Utility > I                                      |                                                            |                                                                    |                                                                                                    |                                                                                             |
|----------------------------------------------------------------------------------------------------|------------------------------------------------------------------|------------------------------------------------------------|--------------------------------------------------------------------|----------------------------------------------------------------------------------------------------|---------------------------------------------------------------------------------------------|
| open all   close al                                                                                                    | General Advanced                                                 | d Monitor                                                  |                                                                    |                                                                                                    |                                                                                             |
| Network     Wintess LAN     WAN     LAN     LAN     ORCP Server     NAT     CONS     OperDNS     OperDNS                       | Management Bar<br>Upstream Bar<br>Downstream<br>Application List | ndwidth<br>ndwidth 3210 w (bps)<br>Bandwidth 32210 w (bps) |                                                                    |                                                                                                    |                                                                                             |
| <ul> <li>Static Houte</li> <li>Security</li> </ul>                                                                             | Applicati                                                        | on List                                                    |                                                                    |                                                                                                    |                                                                                             |
| Frewall     Content Eller                                                                                                    |                                                                  | Priority                                                   | Category                                                           | Service                                                                                              | Advaced Salling                                                                             |
| - Company Lange                                                                                                    |                                                                  |                                                            |                                                                    |                                                                                                    | Humanices oreany                                                                            |
| 3 Management                                                                                                    | 1                                                                | High 💌                                                     | Game Console                                                       | XBox Live                                                                                            | Advanced dening                                                                             |
| Management                                                                                                    | 1                                                                | High w                                                     | Game Console                                                       | PlayStation                                                                                          |                                                                                             |
| Management     Management     Remote Management     UPnP                                                                       | 1                                                                | High 💌                                                     | Game Console                                                       | XBox Live PlayStation MSN Game Zone                                                                  | 2<br>2<br>2                                                                                 |
| Kanagement     Kanagement     Elizabeteten Management     Elizabeteten Management     UPnP                                     | 1                                                                | High I                                                     | Game Console                                                       | XBox Live<br>PlayStation<br>MSN Game Zone<br>Battlenet                                               | 2<br>2<br>2<br>2                                                                            |
| Kanagement     Anagement     Endowlen Management     Enerote Management     UPnP                                               | 1                                                                | Нара на                                                    | Game Console<br>VolP                                               | XBox Live<br>PlayStation<br>MSN Game Zone<br>Battlenet<br>VolP                                       | 2<br>2<br>2<br>2<br>2<br>2<br>2<br>2<br>2<br>2<br>2                                         |
| Wanagement     Ecologic content free     Renote Management     UPoP                                                            | 23                                                               | High w<br>High w                                           | Game Console<br>VolP<br>Instant Messenger                          | XBox Live PlayStation MSN Game Zone Battlenet VolP Instant Wessenger                                 | 2<br>2<br>2<br>2<br>2<br>2<br>2<br>2<br>2<br>2<br>2                                         |
| United Free     United States (     United States)     Rends Management     United                                             | 2 3 4                                                            | High a<br>High a<br>High a                                 | Game Console<br>VolP<br>Instant Messenger<br>Web Surfing           | Xitos Live PlayStation MSN Game Zone Battienet VolP Instant Messenger Web Surfing                    | 2<br>2<br>2<br>2<br>2<br>2<br>2<br>2<br>2<br>2<br>2<br>2<br>2<br>2<br>2<br>2<br>2<br>2      |
| <ul> <li>Content rate</li> <li>Banagement</li> <li>Bandonictin Management</li> <li>Brencte Management</li> <li>UPoP</li> </ul> | 1<br>2<br>3<br>4<br>5                                            | Migh a<br>Migh a<br>Migh a<br>Migh a                       | Game Console<br>VolP<br>Instant Messenger<br>Web Surfing<br>P2P#TP | Xitos Live PlayStation MSN Game Zone Battlenet VolP Instant Messenger FTP                            | 2<br>2<br>2<br>2<br>2<br>2<br>2<br>2<br>2<br>2<br>2<br>2<br>2<br>2<br>2<br>2<br>2<br>2<br>2 |
| Long Tener<br>Long Statistical United Statistics<br>Remote Management<br>UPuP                                                  | 1<br>2<br>3<br>4<br>5                                            | High a<br>High a<br>High a<br>High a                       | Game Console<br>VolP<br>Instant Messenger<br>Web Surfing<br>P2P#TP | Xitos Live PlayStation MSN Game Zone Battlenet VolP Instant Messenger FTP Huse Surting FTP Huse      | 2<br>2<br>2<br>2<br>2<br>2<br>2<br>2<br>2<br>2<br>2<br>2<br>2<br>2<br>2<br>2<br>2<br>2<br>2 |
| Hanagement     Ensource Here     Ensource Here     Ensource Hanagement     UPuP                                                | 1<br>2<br>3<br>4<br>5                                            | High x<br>High x<br>High x<br>High x                       | Game Console<br>VolP<br>Instant Messenger<br>Web Surfing<br>P2P#TP | XBox Live PlayStation MSN Game Zone Battlenet VodP Instant Messenger Web Sufing FTP eklule BitToment | 2<br>2<br>2<br>2<br>2<br>2<br>2<br>2<br>2<br>2<br>2<br>2<br>2<br>2<br>2<br>2<br>2<br>2<br>2 |

Figure 39: Bandwidth Management Advanced Configuration Page

# **Remote Management WWW Configuration Page**

This page allows for the configuration of WWW remote management.

| F | Waxiem                                                                                                    |                                                                                                    |
|---|----------------------------------------------------------------------------------------------------|----------------------------------------------------------------------------------------------------|
|   | CONFIGURATION<br>open al   close all<br>Network<br>UNAN<br>LAN<br>DHCP Server<br>NAT<br>CONS<br>OpenDNS<br>OpenDNS<br>Security<br>Frewal<br>Frewal<br>Banagement<br>Banagement<br>Banagement<br>Banagement<br>Banagement<br>Banagement<br>Banagement<br>Banagement<br>UNAP | Configuration > Management > Nummer  Configuration > Management > Nummer  Configuration > Management > Nummer  Configuration > Management > Nummer  Configuration > Management > Management > Managemen |
|   |                                                                                                    |                                                                                                    |

Figure 40: Remote Management WWW Configuration Page

### **Remote Management SNMP Configuration Page**

This page allows for SNMP to be enabled. By default it is disabled. To utilize, define the community string for reading of monitoring parameters via SNMP, then click **Apply**.

| F | Waxiem                                                                                                    |                                                                                                    |                | Lassu |
|---|----------------------------------------------------------------------------------------------------|----------------------------------------------------------------------------------------------------|----------------|-------|
|   | CONFIGURATION<br>open al   close al<br>Petwork<br>Wiveless LAN<br>UNICP Server<br>NAT<br>CONS<br>OpenDNS<br>Static Bode                | Configuration = Management = Remote Management = SHAP<br>SHAP<br>SMAP Setup<br>Chable SMAP<br>SMAP Version<br>Get / Set Community | vi m<br>public |       |
|   | Securty     Frewall     Context Filter     Management     Management     Randowdh Management     WWW     Emoto     WWW     UNU     UNU |                                                                                                    | Heads          |       |

Figure 41: Remote Management SNMP Configuration Page

#### Universal Plug and Play (UPnP) Service Configuration Page

This page allows for UPnP to be enabled. By default it is disabled. UPnP automates the creation of firewall rules, but the feature is not recommended for most customer application scenarios. Please contact your FW Support Representative to determine if this feature is appropriate for your application.

| E | W/axiam              | Loood                                          |
|---|----------------------|------------------------------------------------|
| - | •••                  |                                                |
|   |                      |                                                |
|   | CONFIGURATION        | Configuration > Management > Univer > General  |
| - | open all   close all | General                                        |
| 0 | Wreless LAN          | Upol Salas                                     |
| - | - WAN                | Provide Name Faces AVVII                       |
| - | DHCP Server          | Faste the Universal Rus and Ray (URIN) Feature |
|   | - NAT                |                                                |
|   | OpenDNS              |                                                |
|   | Static Route         | Apple Reset                                    |
|   | Frewal               |                                                |
|   | - Content Filter     |                                                |
|   | Bandwidth Management |                                                |
|   | Remote Management    |                                                |
|   | - SNMP               |                                                |
|   | - UPaP               |                                                |
|   |                      |                                                |
|   |                      |                                                |
|   |                      |                                                |
|   |                      |                                                |
|   |                      |                                                |
|   |                      |                                                |
|   |                      |                                                |

Figure 42: UPnP Service Configuration Page

# Maintenance Options for Your CIRA X2 Access Point

The access point provides the ability for routine maintenance which is available by clicking the Maintenance icon located at the bottom of the listings on the far left of the page.

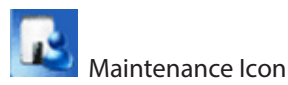

### **Maintenance General Settings Page**

This page allows the user to set the **System Name** and the **Domain Name**. The page also provides the opportunity to configure the web interface timeout via the **Administrator Inactivity Timer**, which by default, is set to 5 minutes.

| F | Waxism                                                                                                    |                                                                                                    |                                                                | Lasad |
|---|----------------------------------------------------------------------------------------------------|----------------------------------------------------------------------------------------------------|----------------------------------------------------------------|-------|
|   | MAINTENANCE<br>open al   close al<br>  Martenance<br>- Deserve<br>- Tene<br>- Tene<br>- Tenewer Upgrade<br>- Backup / Restore / Reset<br>- Backar/<br>- Sys OP Mode<br>- Alert | Mantenance - General<br>General<br>System Setup<br>System Name :<br>Domain Name :<br>Administrator Inactivity Timer : | AXOM<br>feeneywireless.com<br>5 (minutes, 0 means no timeout ) |       |
|   |                                                                                                    |                                                                                                    | (Apply) [Read]                                                 |       |

Figure 43: Maintenance General Settings Page

### **Password Settings Page**

This page allows the user to set the system password. To do so, you need to enter the existing, or **Old Password**, then enter the **New Password**, and **Retype to Confirm**. Once all passwords have been entered, click **Apply** to save the settings.

| I | Wax <b>ie</b> m                                                                                                    |                                                                                                    |             | Lasa |
|---|----------------------------------------------------------------------------------------------------|----------------------------------------------------------------------------------------------------|-------------|------|
|   | MAINTENAANCE<br>open al   close al<br>  Markinaanse<br>  General<br>  - Bratsausti<br>  - Tree<br>  - Firmware Upgrade<br>  Beackup / Resider   Reset<br>  Resider<br>  Beackup / Resider   Alexet<br>  Sign Of Mode<br>  Alext | Maniferance - Password - Password Setup Password Setup Old Password : New Password : Retype to Confirm : |             | 1    |
|   |                                                                                                    |                                                                                                    | Epoty Reset |      |

Figure 44: Maintenance Password Settings Page

# **Time Configuration Page**

This page provides the option to configure **Network Time Protocol (NTP)** to automatically set system time when a WAN connection is available. By default, this option is enabled with the time set to GMT.

| Maintenance > Time > Time Setting   |                                                                 |
|-------------------------------------|-----------------------------------------------------------------|
| open all   close all Time Setting   |                                                                 |
| al Current Time and Date            |                                                                 |
| Current Time -                      | 2148-48                                                         |
| are Upgrade Current Date :          | 2011-08-05                                                      |
| p / Restore / Reset<br>1            |                                                                 |
| P Mode Current Time and Date        |                                                                 |
| OManual                             |                                                                 |
| New Time (hh:mm:ss) :               | 23 : 56 : 16                                                    |
| New Date (yyyy/mm/dd) :             | 2011 / 8 / 5                                                    |
| R Get from Time Server              |                                                                 |
| ₽ Auto                              |                                                                 |
| Ouser Defined Time Server Address : | 192.5.41.41                                                     |
| Time Zone Setup                     |                                                                 |
| Time Zone :                         | (GMT) Greenwich Mean Time : Dublin, Edinburgh, Lisbon, London 💌 |
| Dayight Savings                     |                                                                 |
| start Date (mm/dd)                  | / at erdeck                                                     |
| End Date                            | / at stock                                                      |
|                                     |                                                                 |

Figure 45: Time Configuration Page

#### Firmware Upgrade Configuration Page

This page provides the ability to upgrade the firmware of the access point via the web interface. Please contact your FW Support Representative if you are unsure of whether or not you are operating with the latest firmware.

**NOTE:** FW recommends that you update your firmware with a computer connected via Ethernet or Wi-Fi whenever possible.

| F | Waxiem                                                                                                    |                                                                                                    | Lessed |
|---|----------------------------------------------------------------------------------------------------|----------------------------------------------------------------------------------------------------|--------|
|   | MANTENANCE<br>open al   close al<br>  Mantenance<br>- Ceneral<br>- Password<br>- Time<br>- Extent loggrade<br>- Backup / Restore / Reset<br>- Says Of Mode<br>- Alert | Maintenance > Finiware Upgrade      Firmware Upgrade      Upgrade Firmware      Upgrade Firmware      To upgrade Firmware      To upgrade Firmware      To upgrade file internal device firmware, browse to the location of the binary (BR) upgrade file and cick Upload. Upgrade files can be downloaded from website. If the upgrade file is compressed (2P file), you must first extract the binary (BR) file. In some cases, you may need to reconfigure.      File Path:     Choose File     No file chosen | 1      |
|   |                                                                                                    | Lyned                                                                                                    |        |

Figure 46: Firmware Upgrade Configuration Page

### System Configuration Backup/Restore/Reset Page

This page provides the ability to backup and restore system settings. Functionality for each is as follows:

- **Backup Configuration** allows the user to backup all of the user settings to provide a restore point should something occur to erase these settings.
- Restore Configuration allows the user to locate and upload the stored user settings should a factory reset occur.
- Back to Factory Defaults clears all user-entered configuration settings and restores the system to FW defaults.

#### **System Restart Configuration Page**

| F | Waxlom                                                                                                    |                                                                                                    |
|---|----------------------------------------------------------------------------------------------------|----------------------------------------------------------------------------------------------------|
|   | MAINTENANCE<br>open all   close all<br>  Maintenance<br>- General<br>- Pasaword<br>- Time<br>- Firmare Upgrade | Mandomance × Backup / Restore / Reset  Backup / Restore / Reset  Backup Configuration  Cick Backup to save the current configuration of your system to your computer.  Backup                                                                       |
|   | Deckup / Restore / Reset     Restart     Sys OP Mode     Alert                                                 | Restore Configuration To restore a previously saved configuration file to your system, browse to the location of the configuration file and click Upload File Path : Choose File, No file chosen Upload                                             |
|   |                                                                                                    | Back to Factory Defaults Cick Reset to clear all user-entered configuration information and return to factory defaults. After resetting, the - Password will be freeneysp - LAN IP address will be 112:163.1.1 - DHCP will be reset to server Easet |

Figure 47: System Backup/Restore/Reset Page

This option allows the user to set an access point reboot automatically after a certain number of hours have elapsed. By default, this option is set to 0, which disables the option.

With the option set to '0', clicking **Apply** will initiate a single reboot of the system.

| F | Waxingm                                                                                                    |                       | Logout |
|---|----------------------------------------------------------------------------------------------------|-----------------------|--------|
|   | MARTI NANCE<br>open all   close all<br>• General<br>• Password<br>• Time<br>• Firmware Upgrade<br>• Backup / Restore / Reset<br>• Stys OP Mode<br>• Alort | Maintenance > Restart | 1      |
|   |                                                                                                    |                       |        |

Figure 48: System Restart Configuration Page

# System Operation Mode Configuration Page

This option allows the user to configure the operation of the system. Please see the page for a description of the settings.

| ł |                                                                                                    |                                                                                                    | Legent |
|---|----------------------------------------------------------------------------------------------------|----------------------------------------------------------------------------------------------------|--------|
|   | MAINTENANCE<br>open all (dose all<br>e Maintenance<br>- Georal<br>- Pessword<br>- Time<br>- Premware Upgrade<br>- Backup / Restore / Rest<br>- Restart<br>- Restart<br>- Alert | Mantenance > Sys OP Mode  Sys OP Mode  Configuration Mode  Router Node  Router Node  Note:  Router in this mode, the device is supported to connect to internet via ADSL/Cable Modem. PCs in LAN ports share the same P to ISP through WAN Port.                                                                                                    | 1      |
|   |                                                                                                    | Access Point. In this mode, all Ethernet ports are bridged together. The device allows the wireless-equipped computer can communicate with a wired network.<br>WIGP Node: In this mode, the device acts as a wireless client, it can connect to an existing network via an access point. Also router functions are added between the<br>wireless WAN and the LAK. |        |

Figure 49: System Operation Mode Configuration Page

#### **System Alerts Configuration Page**

This option allows for the configuration of system alerts.

| F | -Waxlom                                                                                                    |             | 2055 |
|---|----------------------------------------------------------------------------------------------------|-------------|------|
|   | IMANTENANCE<br>open all   close all<br>→ Haantenance<br>→ Pessword<br>→ Time<br>→ Fremware Upprade<br>→ Backup / Restore / Reset<br>→ Backup / Restore / Reset<br>→ Sys OP Mode<br>→ Sys OP Mode |             |      |
|   |                                                                                                    | Apply Reset |      |
|   |                                                                                                    |             |      |

Figure 50: System Alerts Configuration Page

# Using a Terminal Application with AT Commands

It is possible to access and configure your cellular modem using Microsoft HyperTerminal, PuTTY, or a similar terminal emulator application. The following are directions for use with Microsofts Hyperterminal. Please contact your FW Support Representative for instructions on using other terminal emulator applications.

# **Establish Your Connection**

- 1. Choose a name and icon for your connection:
  - a. Choose a name for your connection, such as CIRA X2. The name and icon are only for your own reference so that the connection can be found easily at a later date.
  - b. Select OK.
- 2. At the Connect to window, using serial:
  - a. Select the COM port to which the device is connected, for the "Connect using" option.

| Connect To        |                                                        | ? 🔀         |  |
|-------------------|--------------------------------------------------------|-------------|--|
| 🧖 Sierra W        | rieless AirLink Solutions                              |             |  |
| Enter details for | ihe phone number that you wa                           | nt to dial: |  |
| Country/region:   | United States (1)                                      | 2           |  |
| Area code:        | 510                                                    |             |  |
| Phone number:     | 3                                                      |             |  |
| Connect using     | COM1                                                   | ~           |  |
|                   | BCM V.92 55K Modem<br>Standard 33600 bps Modem<br>COM3 |             |  |
|                   | COM1<br>TCP/IP (Winspek)                               | hit         |  |

*Figure 51: Connect To Window* 

- b. Change or verify the settings when the **COM Properties** window appears:
  - Bits per Second: 115200 (default)
  - Data Bits: 8
  - Parity: None
  - Stop Bits: 1
  - Flow Control: Hardware (or None)
  - **NOTE:** If you have configured your CIRA X2 via the ALEOS Configuration Guide for settings different than the defaults for Bits per Second, Data Bits, Parity, and/or Stop Bits, you must use your changed settings.
  - Select **OK**

| 10 -            |          |   |
|-----------------|----------|---|
| Bits per second | 115200   | × |
| Data bits       | 8        | * |
| Parity          | None     | ~ |
| Stop bits       | 1        | ~ |
| Flow control    | Hardware | ~ |
|                 | _        |   |

Figure 52: Port Settings

### **AT Commands**

For a full listing of supported AT Commands, please reference the ALEOS User Guide available at: http://www.sierrawireless.com. When using a terminal application, you will need to manually type in each command.

- For most commands, when you are entering them using a terminal connection, you will need to preface the command with *AT* (exceptions are noted), i.e., *ATA* which is listed as *A*.
- Some commands have specific parameters while other commands will take whatever you type.
- Required variable parameters are denoted with italicized text, example, Dn. The n is variable.
- Acceptable parameters and/or specific formats are listed with each command
- Most commands with parameters can be entered with ? to read the current value. For example AT&D? will respond with "2" if the default has not been changed.
- Optional parameters are denoted with square brackets [].
- AT Commands are not case sensitive.
- When you are using a terminal connection, if you enter a command which is recognized by the CIRA X2, it will respond with "OK". If the command is not recognized, the response will be "ERROR".
- Any commands applicable only to certain model numbers of the CIRA X2 will be noted.

**NOTE:** Symbols listed with commands, such as \*, /, &, or ?, are part of the command and must be included. Commands with symbols other than \* may require PassThru mode.

#### **USB Port Connection**

As mentioned in the CIRA X2 Quick Start Guide, the device can be configured to support redundant 3G. For confirmation of supported devices, please contact your FW Support Representative. For information on configuring your device to operate with a USB Mobile Cellular connection, please see the section entitled 'Mobile WAN Configuration Page' on page 14.

# Contacting FW

For help with installing, operating, maintaining, and troubleshooting this product, refer to this document and any other documentation provided.

If you still have questions, contact us during business hours:

Monday through Friday, excluding holidays, between 8 a.m. and 5 p.m. Pacific Time.

| Support E-mail  | support@feeneywireless.com      |
|-----------------|---------------------------------|
| Telephone       | (800) 683-4818                  |
| Website         | www.feeneywireless.com          |
| Mailing Address | P.O. Box 2549, Eugene, OR 97402 |

When contacting technical support, please have the following information on-hand:

- 1. Serial Number
- 2. Date that you received your device
- 3. Brief description of the problem

#### **Online Library**

For other documentation, see our online document library at: http://feeneywireless.com/documents

#### **Return and Warranty**

FW offers a standard one-year warranty on all hardware. For returns or warranty information, call our 800 number.

#### **Further Specifications**

For more specifications please see the CIRA X2 Quick Start Guide.

# FCC Compliance

This equipment has been tested and found to comply with the limits for a Class B digital device, pursuant to part 15 of the FCC rules. These limits are designed to provide reasonable protection against harmful interference when the equipment is operated in a residential environment. This equipment generates, uses, and can radiate radio frequency energy and, if not installed and used in accordance with the instruction manual, may cause harmful interference to radio communication. FW does not guarantee that interference will not occur in a particular installation.

Operation is subject to the following conditions:

- a. This device may not cause harmful interference.
- b. This device must accept any interference received, including interference that may cause undesired operation.

Changes or modifications not expressly approved by the party responsible for compliance could void the user's authority to operate the equipment.

If this equipment does cause harmful interference to radio or television reception, which can be determined by tuning the equipment off and on, the user is encouraged to try and correct the interference by one or more of the following measures:

- a. Reorient or relocate the receiving antenna.
- b. Increase the distance between the equipment and the receiver.
- c. Connect the equipment to outlet on a circuit different from that to which the receiver is connected.
- d. Consult the dealer or an experienced radio/TV technician for help.

**Exposure to RF radiation** - To comply with FCC RF exposure compliance requirements, for mobile configurations, a separation distance of at least 20cm must be maintained between the antenna of this device and all persons. Do not collocate or operate this device in conjunction with any other antenna or transmitter.

Contains TX module FCC ID: N7N-MC7750 Contains TX Module IC: 2417C-MC7750